# FleetPC-5

## **In-Vehicle Computing**

## **User's Manual**

Version 1.0

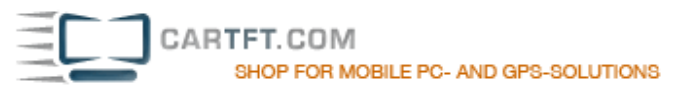

## CarTFT.com

## User Manual

## Copyright

©2009 by CarTFT.com All Rights Reserved.

No part of t his publication may be reproduced, transcribed, stored in a retrieval system, translated into any language, or transmitted in any form or by any means such as electronic, mechanical, magnetic, optical, chemical, photocopy, manual, or otherwise, without prior written permission from CarTFT.com

Other brands and product names used herein are for identification purposes only and may be trademarks of their respective owners.

## Disclaimer

CarTFT.com shall not be liable for any incidental or consequential damages resulting from the performance or use of this product.

CarTFT.com makes no representation or warr anty regarding the content of this manual. Information in this manual had been carefully checked for accuracy; however, no guarantee is given as to the correctness of the contents. For continuing product improvement, CarTFT.com reserves the right to revise the manual or make changes to the specifications of this product at any time without notice and obligation to any person or entity regarding such change. The information contained in this manual is provided for general use by customers.

This device complies to Part 15 of the FCC Rules. Operation is subject to the following two conditions:

- 1. This device may not cause harmful interference.
- 2. This device must withstand any background interference including those that may cause undesired operation.

## Safety Information

Read the following precautions before setting up a CarTFT.com Product.

#### **Electrical safety**

- To prevent electrical shock hazard, disconnect the power cable from the electrical outlet before relocating the system.
- When adding or removing devices to or from the system, ensure that the power cables for the devices are unplugged before the signal cables are connected. If possible, disconnect all power cables from the existing system before you add a device.
- Before connecting or removing signal cables from the motherboard, ensure that all power cables are unplugged.
- Seek professional assistance before using an adapter or extension cord. These devices could interrupt the grounding circuit.
- Make sure that your power supply is set to the correct voltage in your area. If you are not sure about the voltage of the electrical outlet you are using, contact your local power company.
- If the power supply is broken, do not try to fix it by yourself. Contact a qualified service technician or your retailer.

#### **Operation safety**

- Before installing the motherboard and adding devices on it, carefully read all the manuals that came with the package.
- Before using the product, make sure all cables are correctly connected and the power cables are not damaged. If you detect any damage, contact your dealer immediately.
- To avoid short circuits, keep paper clips, screws, and staples away from connectors, slots, sockets and circuitry.
- Avoid dust, humidity, and temperature extremes. Do not place the product in any area where it may become wet.
- Place the product on a stable surface.
- If you encounter technical problems with the product, contact a qualified service technician or your retailer.

## CAUTION

Incorrectly replacing the battery may damage this computer. Replace only with the same or its equivalent as recommended by CarTFT.com Dispose used battery according to the manufacturer's instructions.

## Table of contents

| (1) | Introduction                                   |    |
|-----|------------------------------------------------|----|
|     | 1.1 Model Specifications                       | 7  |
|     | 1.2 FleetPC-5 Illustration (Mainboard, System) | 9  |
| (2) | External connector specification               |    |
|     | 2.1 POWER IN connector                         | 12 |
|     | 2.2 POWER BUTTON connector                     | 12 |
|     | 2.3 DIO connector                              | 13 |
|     | 2.4 RJ45 connector: (LAN0)                     | 13 |
|     | 2.5 RJ45 connector: (LAN1)                     | 14 |
|     | 2.6 COM Port connector: (COM1)                 | 14 |
|     | 2.7 DVI-I connector: (DP1+VGA)                 | 15 |
|     | 2.8 USB connector: (USB 0/1)                   | 16 |
|     | 2.9 USB connector: (USB 2/3)                   | 16 |
|     | 2.10 Audio connector                           | 17 |
|     | 2.11 SIM CARD connector                        | 17 |
|     | 2.12 UPS/3.5G LED                              | 18 |
|     | 2.13 HDD/ACC LED                               | 18 |
| (3) | Internal connector /pin header specification   |    |
|     | 3.1 SATA power wafer connector                 | 19 |
|     | 3.2 Reserved JST connector                     | 19 |
|     | 3.3 COM port JST connector: (COM2)             | 20 |
|     | 3.4 COM port JST connector: (COM3)             | 20 |
|     | 3.5 COM port JST connector: (COM4)             | 21 |
|     | 3.6 DVI-D /LVDS connector: (DP0)               | 22 |
|     | 3.7 VGA JST connector                          | 23 |
|     | 3.8 SATA 7PIN connector: (SATA1)               | 23 |
|     | 3.9 SATA 22PIN connector: (SATA0)              | 24 |
|     | 3.10 USB JST connector: (USB 4/5)              | 24 |
|     | 3.11 USB JST connector: (USB 6/7)              | 25 |
|     | 3.12 UPS JST connector                         | 25 |
|     | 3.13 Download Port JST connector               | 26 |
|     | 3.14 BATTERY connector                         | 26 |
|     | 3.15 RTC RESET connector                       | 27 |
|     |                                                |    |

|     | 3.16 RS232 RI# Pin Power Select connector: (COM2)                | 27 |
|-----|------------------------------------------------------------------|----|
|     | 3.17 RS232 RI# Pin Power Select connector: (COM1)                | 28 |
|     | 3.18 MINI CARD connector: (MINICARD0)                            | 28 |
|     | 3.19 MINI CARD connector: (MINICARD1)                            | 30 |
|     | 3.20 MINI CARD connector: (MINICARD2)                            | 31 |
| (4) | System Installation                                              |    |
|     | 4.1 System Introduction                                          | 33 |
|     | 4.2 Opening Chassis                                              | 34 |
|     | 4.3 Installing Memory                                            | 36 |
|     | 4.4 Installing MINI PCIe Expansion Card (PCIe 1)                 | 38 |
|     | 4.5 Installing MINI PCIe Expansion Card (PCIe 2, Wifi Module)    | 39 |
|     | 4.6 Installing MINI PCIe Expansion Card (PCIe 3, 3G Module only) | 40 |
|     | 4.7 Installing Internal Antenna Cable                            | 41 |
|     | 4.8 Installing SIM Card                                          | 43 |
|     | 4.9 Installing HDD                                               | 44 |
| (5) | System Resources                                                 |    |
|     | 5.1 Ignition Power Management Quick Guide                        | 45 |
|     | 5.2 GPIO & Delay Time Setting                                    | 47 |
|     | 5.3 Gobi2000 WWAN Module Applicatino Note                        | 52 |
|     | 5.4 Gobi2000 GPS Module Application Note                         | 56 |
| (6) | BIOS                                                             |    |
|     | 6.1 Super IO Configration                                        | 61 |
| (7) | Packing List                                                     |    |
|     | 7.1 Packing List                                                 | 63 |
|     |                                                                  |    |

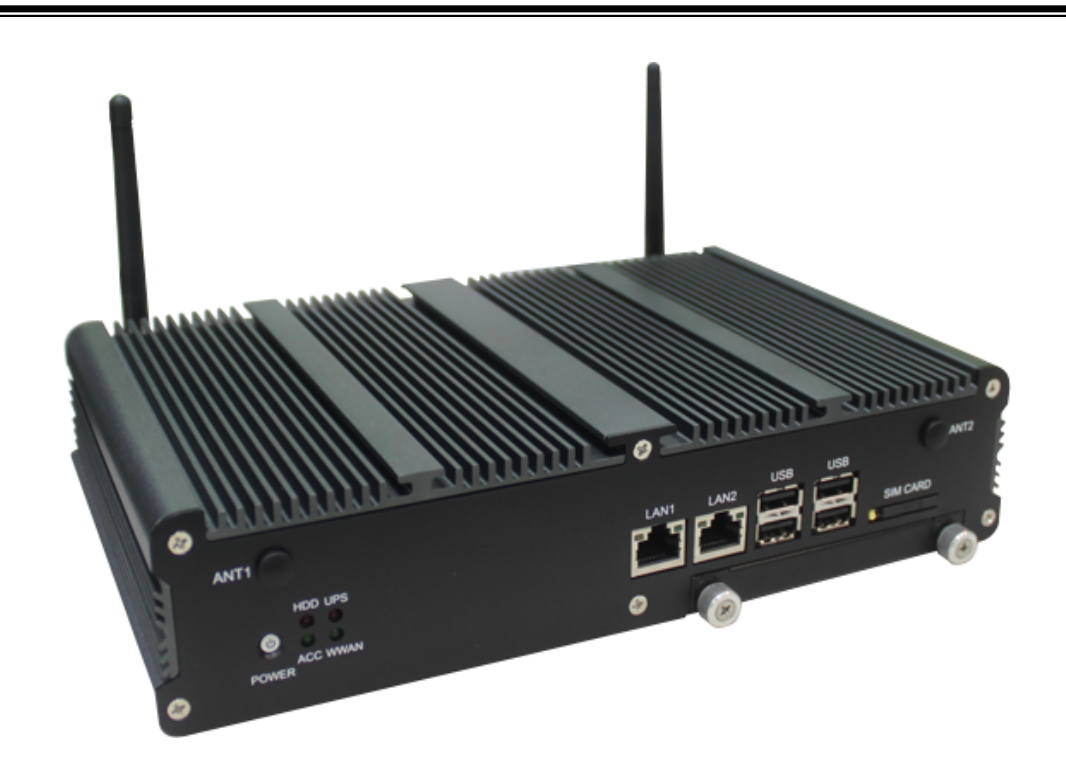

## 1.1 Model Specification

| System            |                                                             |  |  |
|-------------------|-------------------------------------------------------------|--|--|
| CPU               | AMD G-T56N Dual Core 1.6GHz<br>AMD G-T40N Dual Core 1.0GHz  |  |  |
|                   | AMD G-T44R Single Core 1.2GHz (Optional)                    |  |  |
| Memory            | 2 x DDR3 1333MHz SO-DIMM up to 8GB                          |  |  |
| Chipset           | AMD A55E Controller Hub                                     |  |  |
| Graphics          | AMD G-T56N Radeon HD 6310 / G-T44R Radeon HD 6250           |  |  |
| LAN Chipset       | 2 x Realtek RTL8111E Gb/s Ethernet onboard                  |  |  |
| Audio             | Support PAE                                                 |  |  |
| Watchdog          | 1 ~ 255 Level Reset                                         |  |  |
| Power Requirement |                                                             |  |  |
| Power Input       | 9V-32V DC Power input                                       |  |  |
| Power Protection  | Automatics Recovery Short Circuit Protection                |  |  |
| Power Management  | Vehicle Power Ignition for Variety Vehicle                  |  |  |
| Power Off Control | Power off Delay Time Setting by Software, Default is 5 Mins |  |  |
| Battery           | Internal Battery Kit for 10 Mins Operating (Optional)       |  |  |

| Graphics            |                                                                                                    |  |  |
|---------------------|----------------------------------------------------------------------------------------------------|--|--|
| Graphics            | AMD G-T56N Radeon HD 6310 / G-T44R Radeon HD 6250<br>1 X DVI-I connector and VGA on rear I/O                         |  |  |
| Resolution          | Up to 2045 x 1560 @85H                                                                                               |  |  |
| Storage             |                                                                                                    |  |  |
| Туре                | 2 x 2.5" drive bay for SATA Type Hard Disk Drive / SSD                                                               |  |  |
| Qualification       |                                                                                                    |  |  |
| Certifications      | CE, FCC, Class A                                                                                                    |  |  |
| I/O                 |                                                                                                    |  |  |
| Serial Port         | 3 x RS-232 (COM1,2 with RS-422/485, RS-485 Support Auto Direction Control)                                           |  |  |
| USB Port            | 4 x USB 2.0 Ports on Front I/O                                                                                       |  |  |
| LAN                 | 2 x RJ45 Ports for GbE                                                                                               |  |  |
| Video Port          | 1 x DVI-I and 1 x VGA Output                                                                                         |  |  |
| DIO Port            | 4 in and 2 out with Relay 12V / 80mA                                                                                 |  |  |
| Audio               | 1 x Line-out (Default is 1 on Rear I/O)                                                                              |  |  |
| SIM Card Socket     | 1 x SIM Card socket supported onboard with eject                                                                     |  |  |
| Environment         |                                                                                                    |  |  |
| Operating Temp.     | -30 ~ 60ºC (SSD), ambient w/ air                                                                                     |  |  |
| Storage Temp.       | -40 ~ 80ºC                                                                                                    |  |  |
| Relative Humidity   | 10 ~ 95% (non-condensing)                                                                                            |  |  |
| Vibration (random)  | 2.5g@5~500 Hz with SSD                                                                                               |  |  |
| Vibration Operating | MIL-STD-810F, Method 514.5, Category 20,<br>Ground Vehicle-Highway                                                   |  |  |
| Truck Storage       | MIL-STD-810F, Method 514.5, Category 24, Integrity Test                                                              |  |  |
| Shcok               | Operating: MIL-STD-810F, Method 516.5, Procedure I, Trucks<br>and semi-trailers=40G(11ms), Non-Operating 80G with SS |  |  |
| Crash Hazard        | MIL-STD-810F, Method 516.5, Procedure V, Ground equipment=100                                                        |  |  |
| Mechanical          |                                                                                                    |  |  |
| Construction        | Aluminum alloy                                                                                                    |  |  |
| Mounting            | Supports both of wall-mount/VESA-mount                                                                               |  |  |
| Weight              | 1.5 kg (bard-bone)                                                                                                   |  |  |
| Dimensions          | 250 x 150 x 55 mm                                                                                                    |  |  |

#### 1.2 FleetPC-5 Illustration

#### Mainboard

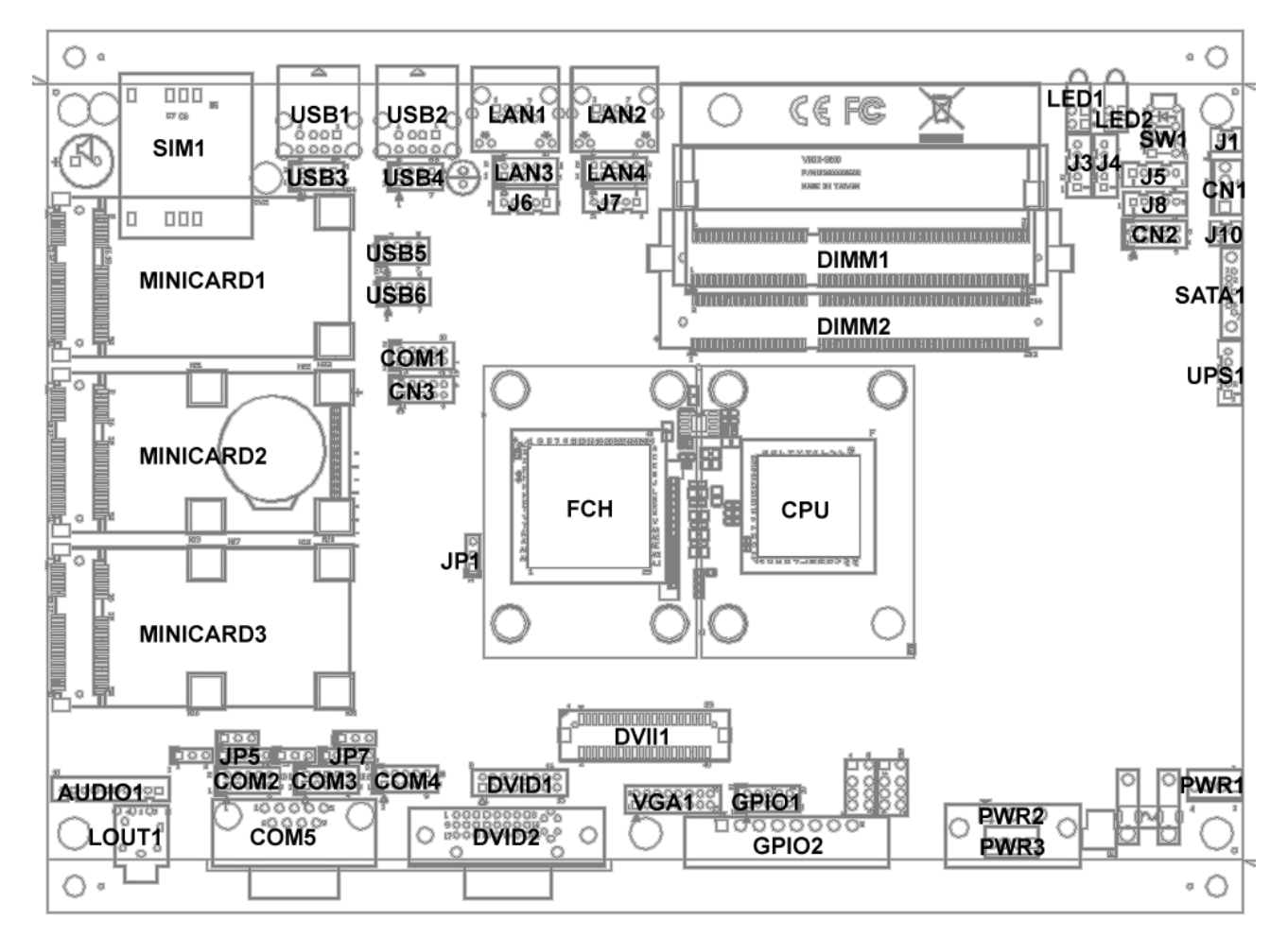

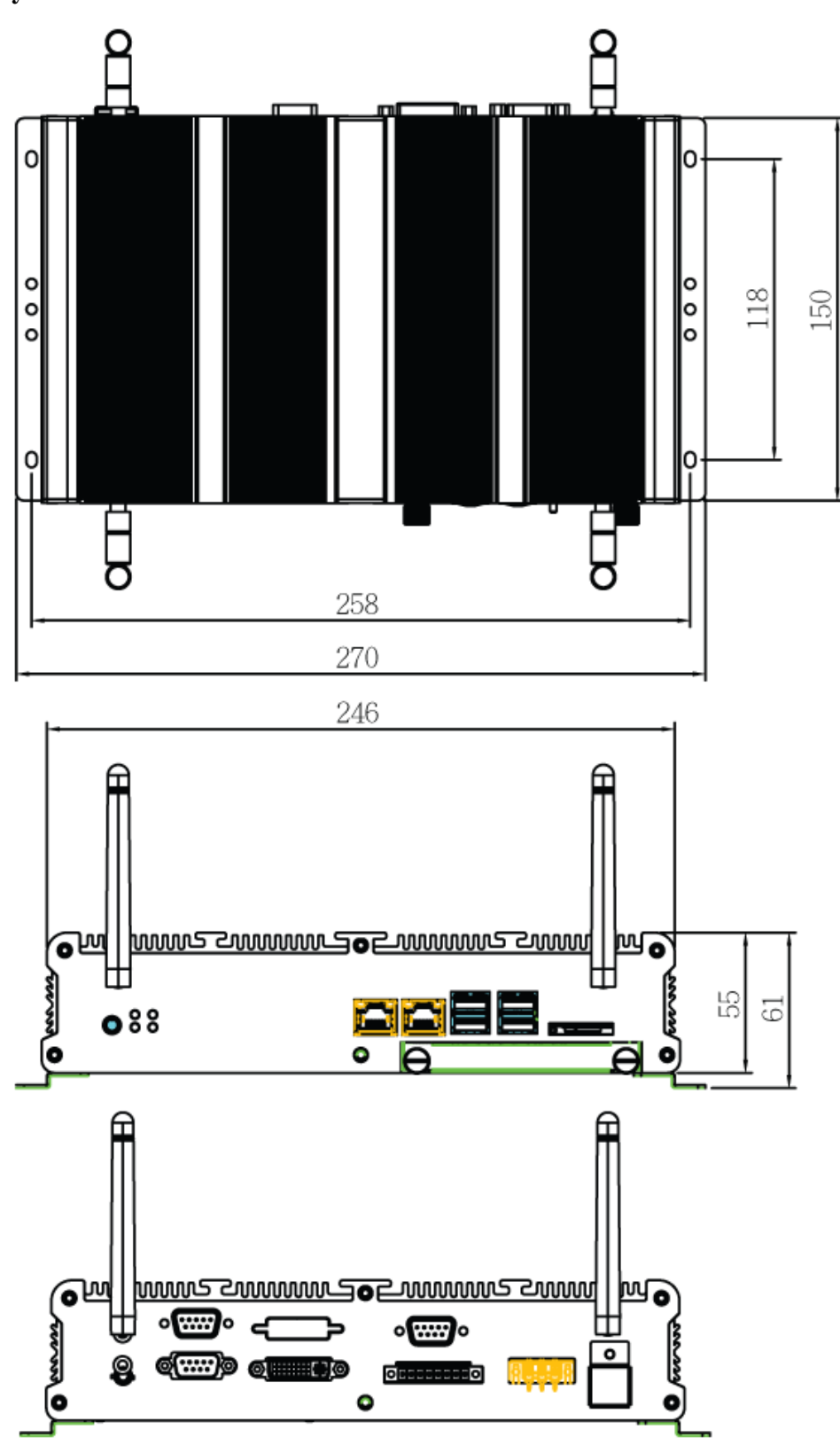

System

## (2) System Installation

#### **2.1 System Introduction**

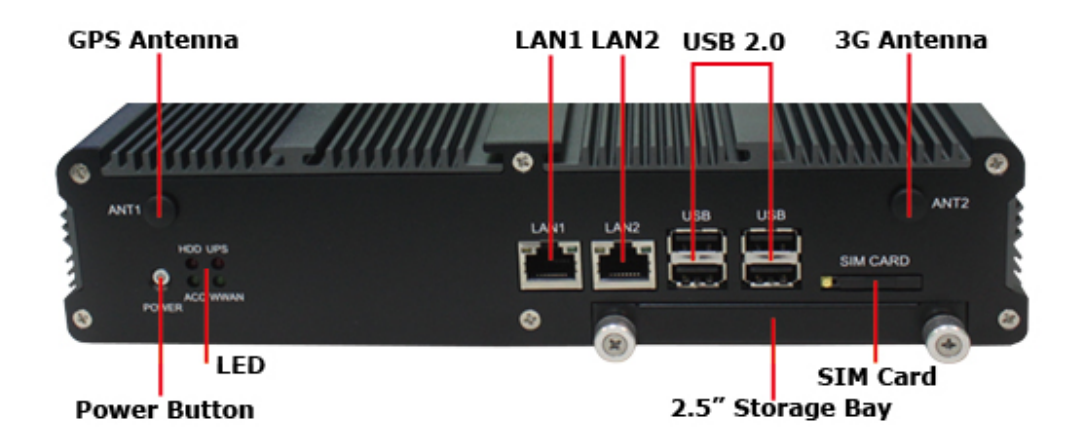

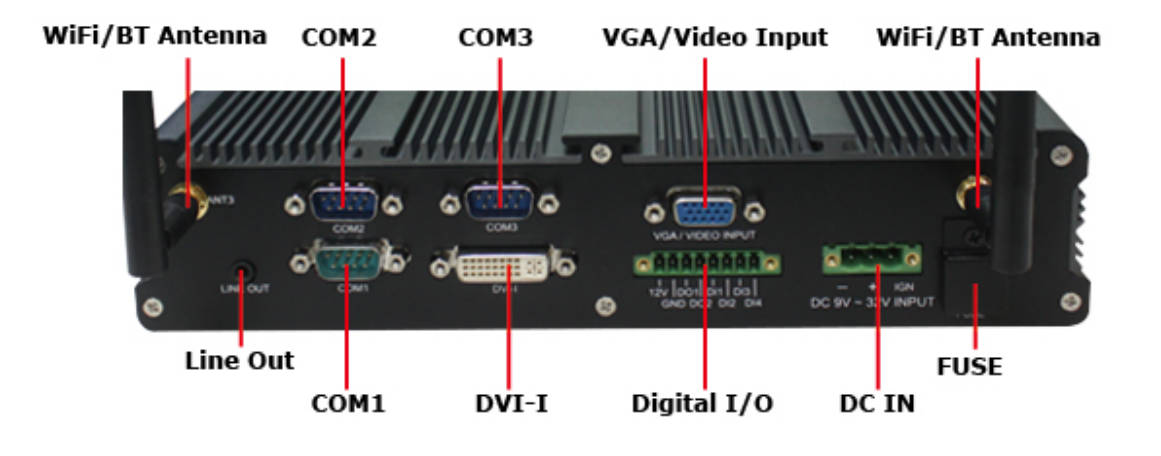

## (2) External connector specification

#### 2.1 POWER IN connector:

- A. Connector size:  $1 \times 3 = 3 \text{ Pin}$
- B. Connector location: PWR2

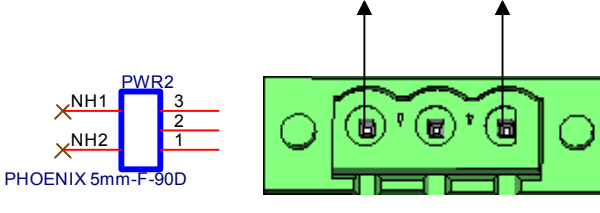

1

3

C. Connector pin definition

| Pin | Signal   |  |
|-----|----------|--|
| 1   | GND      |  |
| 2   | DC_IN    |  |
| 3   | IGNITION |  |

#### **2.2 POWER BUTTON connector:**

- A. Connector size: 6 Pin
- B. Connector location: SW1

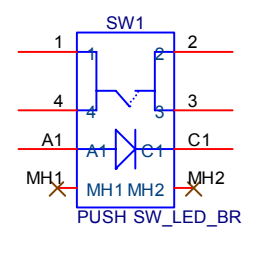

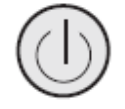

| Pin | Definition |  |
|-----|------------|--|
| On  | Blue light |  |
| Off | Red light  |  |

| Pin | Signal | Pin | Signal |
|-----|--------|-----|--------|
| 1   | GND    | 2   | PWRBT# |
| 3   | PWRBT# | 4   | GND    |
| A1  | LEN_N  | C1  | LED_P  |

#### 2.3 DIO connector:

- A. Connector size:  $1 \times 8 = 8 \text{ Pin}$
- B. Connector location: GPIO2

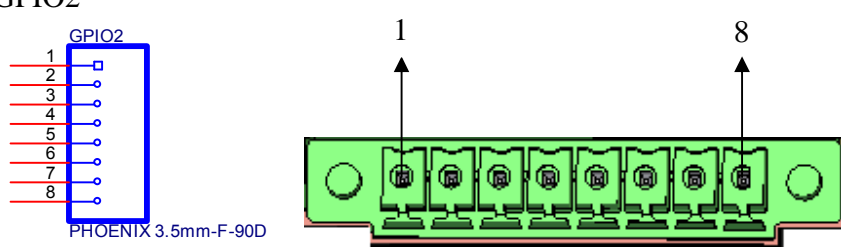

C. Connector pin definition

| Pin | Signal |
|-----|--------|
| 1   | +12V   |
| 2   | GND    |
| 3   | GPO1   |
| 4   | GPO2   |
| 5   | GPI1   |
| 6   | GPI2   |
| 7   | GPI3   |
| 8   | GPI4   |

#### 2.4 RJ45 connector:

- A. Connector size: RJ45+LED
- B. Connector location: LAN2

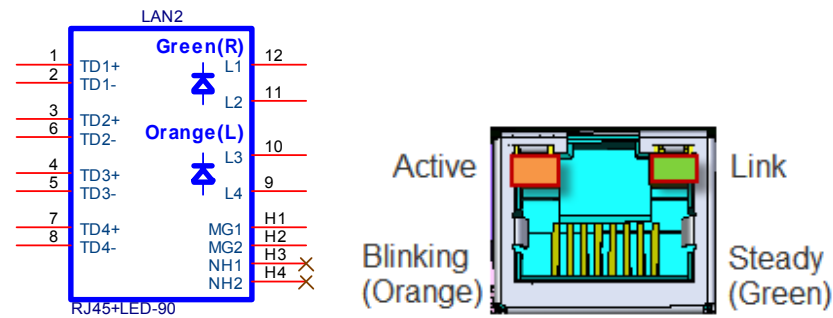

| Pin | Signal     | Pin | Signal      |
|-----|------------|-----|-------------|
| 1   | LAN0_MDI0P | 2   | LAN0_MDI0N  |
| 3   | LAN0_MDI1P | 4   | LAN0_MDI2P  |
| 5   | LAN0_MDI2N | 6   | LAN0_MDI1N  |
| 7   | LAN0_MDI3P | 8   | LAN0_MDI3N  |
| 9   | LAN0_ACT#  | 10  | LAN0_ACTPW  |
| 11  | LAN0_LINK# | 12  | LAN0_LINKPW |

#### 2.5 RJ45 connector:

- A. Connector size: RJ45+LED
- B. Connector location: LAN1

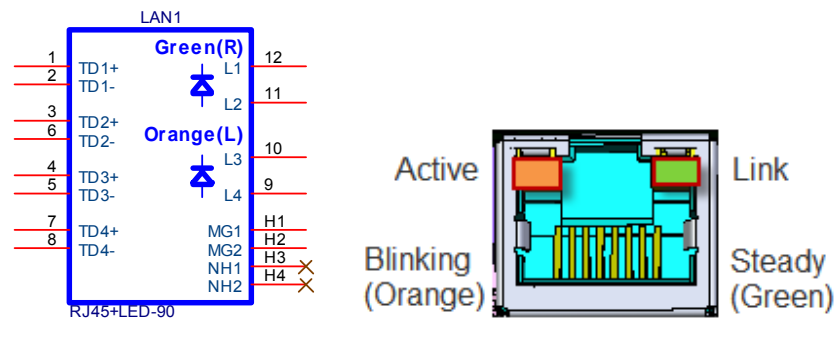

#### C. Connector pin definition

| Pin | Signal     | Pin | Signal      |
|-----|------------|-----|-------------|
| 1   | LAN1_MDI0P | 2   | LAN1_MDI0N  |
| 3   | LAN1_MDI1P | 4   | LAN1_MDI2P  |
| 5   | LAN1_MDI2N | 6   | LAN1_MDI1N  |
| 7   | LAN1_MDI3P | 8   | LAN1_MDI3N  |
| 9   | LAN1_ACT#  | 10  | LAN1_ACTPW  |
| 11  | LAN1_LINK# | 12  | LAN1_LINKPW |

#### 2.6 COM Port connector:

- A. Connector size: DB9
- B. Connector location: COM5

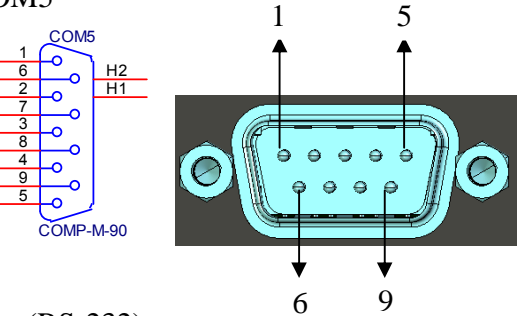

C. Connector pin definition (RS-232)

| Pin | Signal   | Pin | Signal   |
|-----|----------|-----|----------|
| 1   | COM1_DCD | 2   | COM1_RXD |
| 3   | COM1_TXD | 4   | COM1_DTR |
| 5   | GND      | 6   | COM1_DSR |
| 7   | COM1_RTS | 8   | COM1_CTS |
| 9   | COM1_RI  |     |          |
|     | / +5V    |     |          |
|     | / +12V   |     |          |

| D. | Connector | pin | definition | (RS-422) |
|----|-----------|-----|------------|----------|
|----|-----------|-----|------------|----------|

| Pin | Signal    | Pin | Signal    |
|-----|-----------|-----|-----------|
| 1   | COM1_TXD- | 2   | COM1_TXD+ |
| 3   | COM1_TXD+ | 4   | COM1_RXD- |
| 5   | NC        | 6   | NC        |
| 7   | NC        | 8   | NC        |
| 9   | NC        |     |           |

E. Connector pin definition (RS-485)

| Pin | Signal         | Pin | Signal         |
|-----|----------------|-----|----------------|
| 1   | COM1_TXD-/RXD- | 2   | COM1_TXD+/RXD+ |
| 3   | NC             | 4   | NC             |
| 5   | NC             | 6   | NC             |
| 7   | NC             | 8   | NC             |
| 9   | NC             |     |                |

#### 2.7 DVI-I connector:

- A. Connector size: DVI-I
- B. Connector location: DVID2

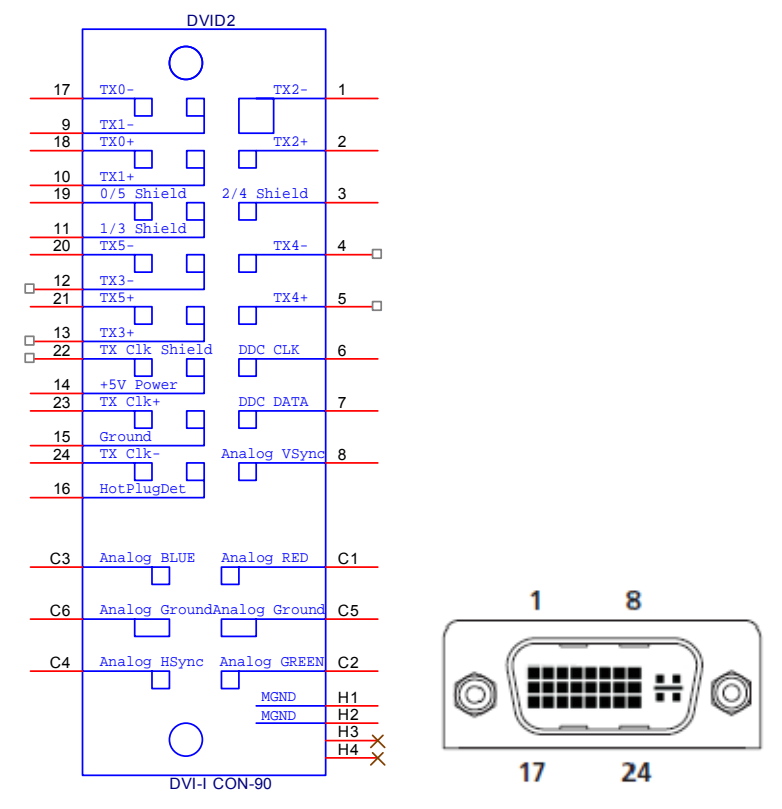

| C  | Connector | nin | definition |
|----|-----------|-----|------------|
| U. | Connector | рш  | definition |

| Pin | Signal       | Pin | Signal      |
|-----|--------------|-----|-------------|
| 1   | DVI_TX2_N    | 2   | DVI_TX2_P   |
| 3   | GND          | 4   | 5VSB_USB    |
| 5   | +12V_PWR     | 6   | DVI_DDC_CLK |
| 7   | DVI_DDC_DATA | 8   | CRT_VSYNC   |
| 9   | DVI_TX1_N    | 10  | DVI_TX1_P   |
| 11  | GND          | 12  | USB_12N     |
| 13  | USB_12P      | 14  | +5V_DVI_PWR |
| 15  | GND          | 16  | DVI_HPD     |
| 17  | DVI_TX0_N    | 18  | DVI_TX0_P   |
| 19  | GND          | 20  | CRT_DAC_SDA |
| 21  | CRT_DAC_SCL  | 22  | NC          |
| 23  | DVI_CLK_P    | 24  | DVI_CLK_N   |
| C1  | CRT_RED      | C2  | CRT_GREEN   |
| C3  | CRT_BLUE     | C4  | CRT_HSYNC   |
| C5  | GND          | C6  | GND         |

#### 2.8 USB connector:

- A. Connector size: USB TYPEA
- B. Connector location: USB2

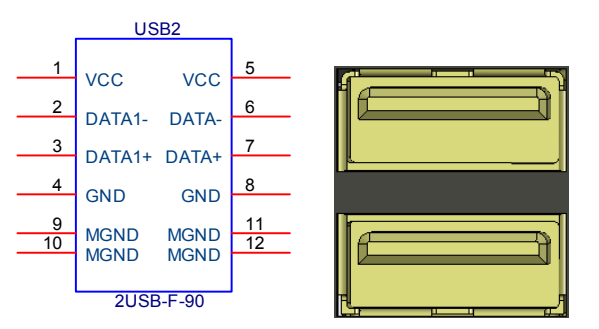

| Pin | Signal   | Pin | Signal |
|-----|----------|-----|--------|
| 1   | 5VSB_USB | 2   | USB0_N |
| 3   | USB0_P   | 4   | GND    |
| 5   | 5VSB_USB | 6   | USB1_N |
| 7   | USB1_P   | 8   | GND    |

#### 2.9 USB connector:

- A. Connector size: USB TYPEA
- B. Connector location: USB1

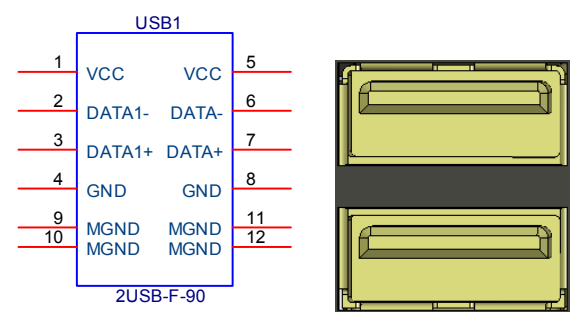

#### C. Connector pin definition

| Pin | Signal   | Pin | Signal |
|-----|----------|-----|--------|
| 1   | 5VSB_USB | 2   | USB2_N |
| 3   | USB2_P   | 4   | GND    |
| 5   | 5VSB_USB | 6   | USB3_N |
| 7   | USB3_P   | 8   | GND    |

#### 2.10 Audio connector:

- A. Connector size: Phone Jack
- B. Connector location: Audio2

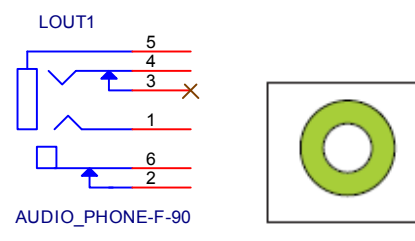

| Pin | Signal      | Pin | Signal      |
|-----|-------------|-----|-------------|
| 1   | FRONT_OUT_L | 2   | FRONT-JD    |
| 3   | NC          | 4   | FRONT_OUT_R |
| 5   | GND         | 6   | GND         |

#### 2.11 SIM CARD connector:

- A. Connector size: 6 Pin
- B. Connector location: SIM1

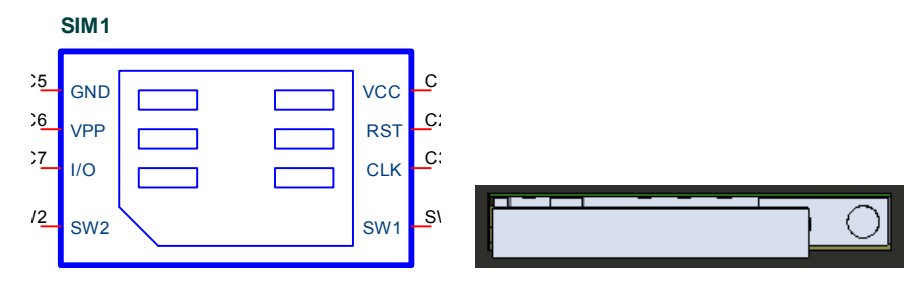

#### C. Connector pin definition

| Pin | Signal | Pin | Signal |
|-----|--------|-----|--------|
| C1  | VCC    | C5  | GND    |
| C2  | RST    | C6  | VPP    |
| C3  | CLK    | C7  | DATA   |
| SW1 | GND    | SW2 | GND    |

#### 2.12 UPS/3.5G LED:

- A. Connector size: 2 Layer LED with Housing
- B. Connector location: LED1

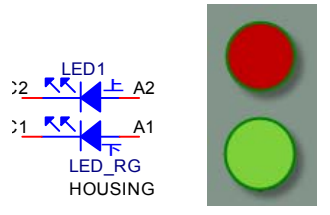

|     | *          |          |
|-----|------------|----------|
| Pin | Signal     | Location |
| A1  | 3.5G_LED_P | Doum     |
| C1  | 3.5G_LED_N | Down     |
| A2  | UPS_LED_P  | LID      |
| C2  | UPS LED N  | UP       |

#### 2.13 HDD/ACC LED:

- A. Connector size: 2 Layer LED with Housing
- B. Connector location: LED2

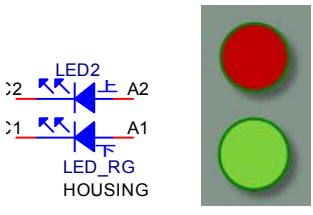

| Pin  | Signal    | Location |
|------|-----------|----------|
| A1 A | ACC_LED_P | Doum     |
| C1 A | ACC_LED_N | Down     |
| A2 H | IDD_LED_P | LID      |
| C2 H | IDD_LED_N | UP       |

## (3) Internal connector /pin header specification

#### 3.1 SATA power wafer connector:

- A. Connector size:  $1 \times 4 = 4 \text{ Pin}$
- B. Connector location: CN1

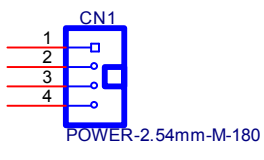

C. Connector pin definition

| Pin | Signal |
|-----|--------|
| 1   | +5V    |
| 2   | GND    |
| 3   | GND    |
| 4   | +12V   |

#### 3.2 Reserved JST connector:

- A. Connector size:  $2 \times 5 = 10$  Pin
- B. Connector location: CN2

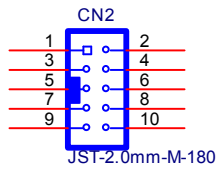

| Pin | Signal         | Pin | Signal        |
|-----|----------------|-----|---------------|
| 1   | SPI_CLK_GPIO0  | 2   | COM6_TX_GPIO5 |
| 3   | SPI_CS0_GPIO1  | 4   | COM6_RX_GPIO6 |
| 5   | SPI_MISO_GPIO2 | 6   | GND           |
| 7   | SPI_MOSI_GPIO3 | 8   | SCLK0         |
| 9   | SPI_CSI_GPIO4  | 10  | SDATA0        |

#### **3.3 COM port JST connector:**

- A. Connector size:  $2 \times 5 = 10$  Pin
- B. Connector location: COM2

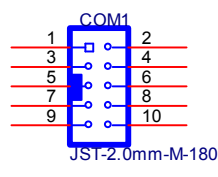

C. Connector pin definition

| Pin | Signal    | Pin | Signal    |
|-----|-----------|-----|-----------|
| 1   | COM4_DCD# | 2   | COM4_RXD  |
| 3   | COM4_TXD  | 4   | COM4_DTR# |
| 5   | GND       | 6   | COM4_DSR# |
| 7   | COM4_RTS# | 8   | COM4_CTS# |
| 9   | COM4_RI#  | 10  | GND       |

#### **3.4 COM port JST connector:**

- A. Connector size:  $2 \times 5 = 10$  Pin
- B. Connector location: COM3

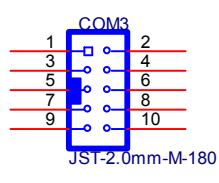

C. Connector pin definition (RS-232)

| Pin | Signal              | Pin | Signal   |
|-----|---------------------|-----|----------|
| 1   | COM2_DCD            | 2   | COM2_RXD |
| 3   | COM2_TXD            | 4   | COM2_DTR |
| 5   | GND                 | 6   | COM2_DSR |
| 7   | COM2_RTS            | 8   | COM2_CTS |
| 9   | COM2_RI / +5V /+12V | 10  | GND      |

#### D. Connector pin definition (RS-422)

| Pin | Signal    | Pin | Signal    |
|-----|-----------|-----|-----------|
| 1   | COM2_TXD- | 2   | COM2_TXD+ |
| 3   | COM2_RXD+ | 4   | COM2_RXD- |
| 5   | NC        | 6   | NC        |
| 7   | NC        | 8   | NC        |
| 9   | NC        | 10  | NC        |

|     | 1              | ,   |                |
|-----|----------------|-----|----------------|
| Pin | Signal         | Pin | Signal         |
| 1   | COM2_TXD-/RXD- | 2   | COM2_TXD+/RXD+ |
| 3   | NC             | 4   | NC             |
| 5   | NC             | 6   | NC             |
| 7   | NC             | 8   | NC             |
| 9   | NC             | 10  | NC             |

#### E. Connector pin definition (RS-485)

#### **3.5 COM port JST connector:**

- A. Connector size:  $2 \times 5 = 10 \text{ Pin}$
- B. Connector location: COM4

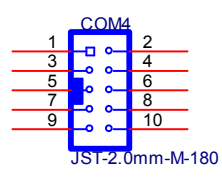

| Pin | Signal   | Pin | Signal   |
|-----|----------|-----|----------|
| 1   | COM3_DCD | 2   | COM3_RXD |
| 3   | COM3_TXD | 4   | COM3_DTR |
| 5   | GND      | 6   | COM3_DSR |
| 7   | COM3_RTS | 8   | COM3_CTS |
| 9   | COM3_RI  | 10  | GND      |

#### 3.6 DVI-D /LVDS connector: (DP0)

- A. Connector size:  $2 \times 20 = 40$  Pin
- B. Connector location: DVII1

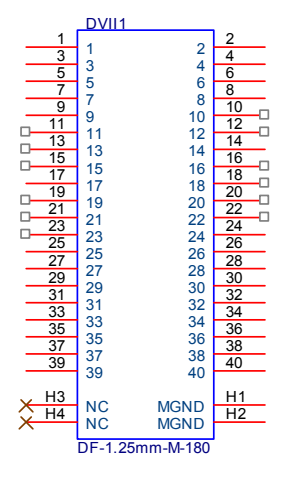

| Pin | Signal       | Pin | Signal      |
|-----|--------------|-----|-------------|
| 1   | DVI_TX0_N    | 2   | DVI_TX0_P   |
|     | /LVDS_TX0_N  |     | /LVDS_TX0_P |
| 3   | DVI_TX1_N    | 4   | DVI_TX1_P   |
|     | /LVDS_TX1_N  |     | /LVDS_TX1_P |
| 5   | DVI_TX2_N    | 6   | DVI_TX2_P   |
|     | /LVDS_TX2_N  |     | /LVDS_TX2_P |
| 7   | GND          | 8   | DVI_CLK_N   |
|     |              |     | /LVDS_CLK_N |
| 9   | DVI_CLK_P    | 10  | NC          |
|     | /LVDS_CLK_P  |     |             |
| 11  | NC           | 12  | NC          |
| 13  | +5V_DVI_PWR  | 14  | GND         |
| 15  | +5V_DVI_PWR  | 16  | NC          |
| 17  | GND          | 18  | NC          |
| 19  | NC           | 20  | NC          |
| 21  | +12V_PWR     | 22  | NC          |
| 23  | +12V_PWR     | 24  | GND         |
| 25  | GND          | 26  | LVDS_VDD3   |
| 27  | DVI_DDC_CLK  | 28  | LVDS_VDD5   |
| 29  | DVI_DDC_DATA | 30  | LVDS_VDD5   |
| 31  | DVI_HPD      | 32  | LVDS_VDD12  |
| 33  | PWRBT#       | 34  | LVDS_PWM    |
| 35  | LVDS_BLON    | 36  | GND         |
| 37  | 5VSB_USB     | 38  | USB11_P     |
| 39  | USB11_N      | 40  | GND_USB     |

#### 3.7 VGA JST connector:

- A. Connector size:  $2 \times 8 = 16$  Pin
- B. Connector location: VGA1

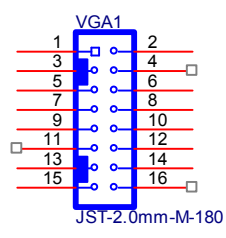

#### C. Connector pin definition

| Pin | Signal  | Pin | Signal  |
|-----|---------|-----|---------|
| 1   | RED     | 2   | GREEN   |
| 3   | BLUE    | 4   | NC      |
| 5   | DET     | 6   | GND     |
| 7   | GND     | 8   | GND     |
| 9   | +5V     | 10  | GND     |
| 11  | NC      | 12  | DAC_SDA |
| 13  | HSYNC   | 14  | VSYNC   |
| 15  | DAC_SCL | 16  | NC      |

#### 3.8 SATA connector:

- A. Connector size: 1 X 7 = 7 Pin (SATA-M-180)
- B. Connector location: SATA1

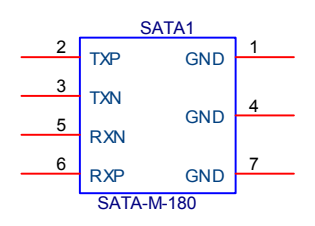

| Pin | Signal    |
|-----|-----------|
| 1   | GND       |
| 2   | SATA_TXP1 |
| 3   | SATA_TXN1 |
| 4   | GND       |
| 5   | SATA_RXN1 |
| 6   | SATA_RXP1 |
| 7   | GND       |

#### **3.9 SATA connector:**

- A. Connector size: SATA-F-22P-90
- B. Connector location: SATA2

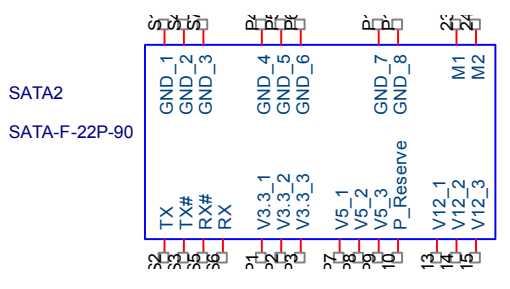

#### C. Connector pin definition

| Pin        | Signal    | Pin | Signal | Pin | Signal |
|------------|-----------|-----|--------|-----|--------|
| <b>S</b> 1 | GND       | P1  | NC     | P9  | +5V    |
| S2         | SATA_TXP0 | P2  | NC     | P10 | NC     |
| <b>S</b> 3 | SATA_TXN0 | P3  | NC     | P11 | GND    |
| S4         | GND       | P4  | GND    | P12 | GND    |
| <b>S</b> 5 | SATA_RXN0 | P5  | GND    | P13 | NC     |
| S6         | SATA_RXP0 | P6  | GND    | P14 | NC     |
| <b>S</b> 7 | GND       | P7  | +5V    | P15 |        |
|            |           | P8  | +5V    |     |        |

#### 3.10 USB JST connector:

- A. Connector size:  $2 \times 5 = 10$  Pin
- B. Connector location: USB5

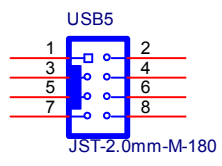

| Pin | Signal   | Pin | Signal   |
|-----|----------|-----|----------|
| 1   | 5VSB_USB | 2   | 5VSB_USB |
| 3   | USB4_N   | 4   | USB5_N   |
| 5   | USB4_P   | 6   | USB5_P   |
| 7   | GND      | 8   | GND      |

#### 3.11 USB JST connector:

- A. Connector size:  $2 \times 5 = 10$  Pin
- B. Connector location: USB6

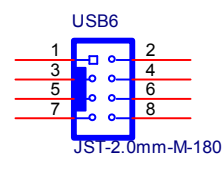

C. Connector pin definition

| Pin | Signal   | Pin | Signal   |
|-----|----------|-----|----------|
| 1   | 5VSB_USB | 2   | 5VSB_USB |
| 3   | USB6_N   | 4   | USB7_N   |
| 5   | USB6_P   | 6   | USB7_P   |
| 7   | GND      | 8   | GND      |

#### 3.12 UPS JST connector:

- A. Connector size:  $1 \times 5 = 5 \text{ Pin}$
- B. Connector location: UPS1

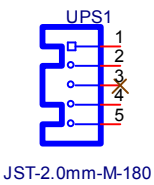

| Pin | Signal     |
|-----|------------|
| 1   | +12VSB_UPS |
| 2   | +12VSB_UPS |
| 3   | NC         |
| 4   | GND        |
| 5   | GND        |

#### 3.13 Download Port JST connector:

- A. Connector size:  $1 \times 5 = 5 \text{ Pin}$
- B. Connector location: J5

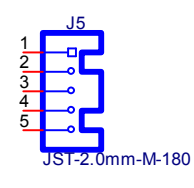

C. Connector pin definition

| Pin | Signal    |
|-----|-----------|
| 1   | +3.3V_MCU |
| 2   | C2D       |
| 3   | MRST      |
| 4   | C2CK      |
| 5   | GND       |

#### 3.14 BATTERY connector (Recommend to use CR2032 Battery):

- A. Connector size:  $1 \times 2 = 2 \text{ Pin}$
- B. Connector location: J9

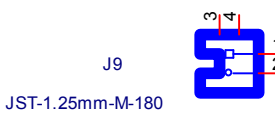

|     | -      |
|-----|--------|
| Pin | Signal |
| 1   | VBAT   |
| 2   | GND    |

#### **3.15 RTC RESET connector:**

- A. Connector size:  $1 \times 3 = 3 \text{ Pin}$
- B. Connector location: JP1

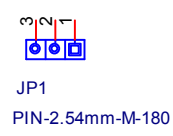

C. Connector pin definition

| Pin | Signal  |
|-----|---------|
| 1   | RTC_BAT |
| 2   | RTCRST# |
| 3   | GND     |

#### 3.16 COM2 RS232 RI# Pin Power Select connector:

- A. Connector size:  $1 \times 5 = 5 \text{ Pin}$
- B. Connector location: JP5

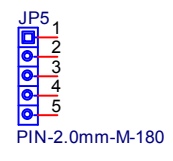

| Pin | Signal  |
|-----|---------|
| 1   | +5V     |
| 2   | POWER   |
| 3   | +12V    |
| 4   | POWER   |
| 5   | COM2 RI |

#### 3.17 COM1 RS232 RI# Pin Power Select connector:

- A. Connector size:  $1 \times 5 = 5 \text{ Pin}$
- B. Connector location: JP7

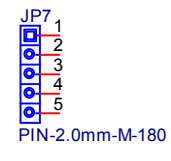

C. Connector pin definition

| Pin | Signal  |
|-----|---------|
| 1   | +5V     |
| 2   | POWER   |
| 3   | +12V    |
| 4   | POWER   |
| 5   | COM1_RI |

#### 3.18 MINI CARD connector:

- A. Connector size:  $2 \times 26 = 52 \text{ Pin}$
- B. Connector location: MINICARD3

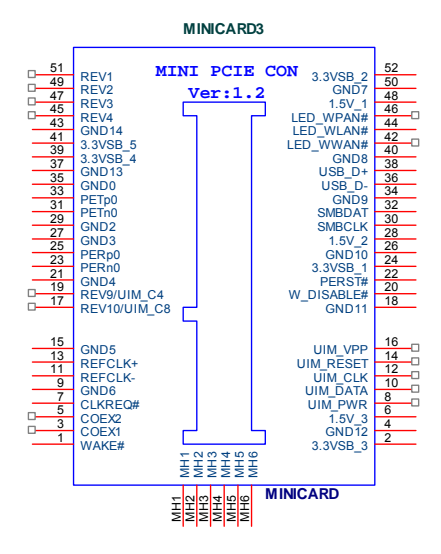

| Pin | Signal            | Pin | Signal         |
|-----|-------------------|-----|----------------|
| 1   | PCIE_WAKE#        | 2   | 3VSB           |
| 3   | NC                | 4   | GND            |
| 5   | NC                | 6   | +1.5V          |
| 7   | MINICARD0_CLKREQ# | 8   | NC             |
| 9   | GND               | 10  | NC             |
| 11  | PCIE_MCARD0_CLK_N | 12  | NC             |
| 13  | PCIE_MCARD0_CLK_P | 14  | NC             |
| 15  | GND               | 16  | NC             |
| 17  | NC                | 18  | GND            |
| 19  | NC                | 20  | MINICARD0_DIS# |
| 21  | GND               | 22  | PCIE_RST#      |
| 23  | PCIE_MCARD0_RX_N  | 24  | 3VSB           |
| 25  | PCIE_MCARD0_RX_P  | 26  | GND            |
| 27  | GND               | 28  | +1.5V          |
| 29  | GND               | 30  | SMB_CLK        |
| 31  | PCIE_MCARD0_TX_N  | 32  | SMB_DATA       |
| 33  | PCIE_MCARD0_TX_P  | 34  | GND            |
| 35  | GND               | 36  | USB_8N         |
| 37  | GND               | 38  | USB_8P         |
| 39  | 3VSB              | 40  | GND            |
| 41  | 3VSB              | 42  | NC             |
| 43  | GND               | 44  | NC             |
| 45  | NC                | 46  | NC             |
| 47  | NC                | 48  | +1.5V          |
| 49  | NC                | 50  | GND            |
| 51  | NC                | 52  | 3VSB           |

#### 3.19 MINI CARD connector:

- A. Connector size:  $2 \times 26 = 52 \text{ Pin}$
- B. Connector location: MINICARD2

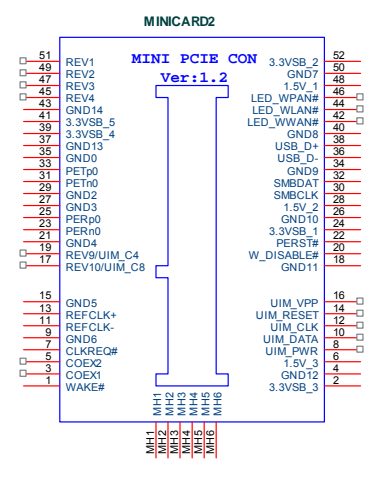

| Pin | Signal            | Pin | Signal         |
|-----|-------------------|-----|----------------|
| 1   | PCIE_WAKE#        | 2   | 3VSB           |
| 3   | NC                | 4   | GND            |
| 5   | NC                | 6   | +1.5V          |
| 7   | MINICARD1_CLKREQ# | 8   | NC             |
| 9   | GND               | 10  | NC             |
| 11  | PCIE_MCARD1_CLK_N | 12  | NC             |
| 13  | PCIE_MCARD1_CLK_P | 14  | NC             |
| 15  | GND               | 16  | NC             |
| 17  | NC                | 18  | GND            |
| 19  | NC                | 20  | MINICARD0_DIS# |
| 21  | GND               | 22  | PCIE_RST#      |
| 23  | PCIE_MCARD1_RX_N  | 24  | 3VSB           |
| 25  | PCIE_MCARD1_RX_P  | 26  | GND            |
| 27  | GND               | 28  | +1.5V          |
| 29  | GND               | 30  | SMB_CLK        |
| 31  | PCIE_MCARD1_TX_N  | 32  | SMB_DATA       |
| 33  | PCIE_MCARD1_TX_P  | 34  | GND            |
| 35  | GND               | 36  | USB_9N         |
| 37  | GND               | 38  | USB_9P         |
| 39  | 3VSB              | 40  | GND            |
| 41  | 3VSB              | 42  | NC             |
| 43  | GND               | 44  | NC             |
| 45  | NC                | 46  | NC             |
| 47  | NC                | 48  | +1.5V          |
| 49  | NC                | 50  | GND            |
| 51  | NC                | 52  | 3VSB           |

#### 3.20 MINI CARD connector:

- A. Connector size:  $2 \times 26 = 52 \text{ Pin}$
- B. Connector location: MINICARD1

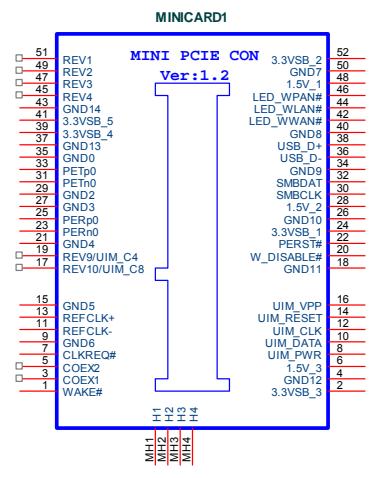

| Pin | Signal            | Pin | Signal         |
|-----|-------------------|-----|----------------|
| 1   | PCIE_WAKE#        | 2   | 3VSB           |
| 3   | NC                | 4   | GND            |
| 5   | NC                | 6   | +1.5V          |
| 7   | MINICARD2_CLKREQ# | 8   | UIM_PWR        |
| 9   | GND               | 10  | UIM_DATA       |
| 11  | PCIE_MCARD2_CLK_N | 12  | UIM_CLK        |
| 13  | PCIE_MCARD2_CLK_P | 14  | UIM_RST        |
| 15  | GND               | 16  | UIM_VPP        |
| 17  | NC                | 18  | GND            |
| 19  | NC                | 20  | MINICARD0_DIS# |
| 21  | GND               | 22  | PCIE_RST#      |
| 23  | PCIE_MCARD2_RX_N  | 24  | 3VSB           |
| 25  | PCIE_MCARD2_RX_P  | 26  | GND            |
| 27  | GND               | 28  | +1.5V          |
| 29  | GND               | 30  | SMB_CLK        |
| 31  | PCIE_MCARD2_TX_N  | 32  | SMB_DATA       |
| 33  | PCIE_MCARD2_TX_P  | 34  | GND            |
| 35  | GND               | 36  | USB_10N        |
| 37  | GND               | 38  | USB_10P        |
| 39  | 3VSB              | 40  | GND            |
| 41  | 3VSB              | 42  | 3.5G_LED_WWAN# |
| 43  | GND               | 44  | 3.5G_LED_WAN#  |
| 45  | NC                | 46  | 3.5G_LED_WPAN# |
| 47  | NC                | 48  | +1.5V          |
| 49  | NC                | 50  | GND            |
| 51  | NC                | 52  | 3VSB           |

## 4.1 System Introduction

Line Out

COM1

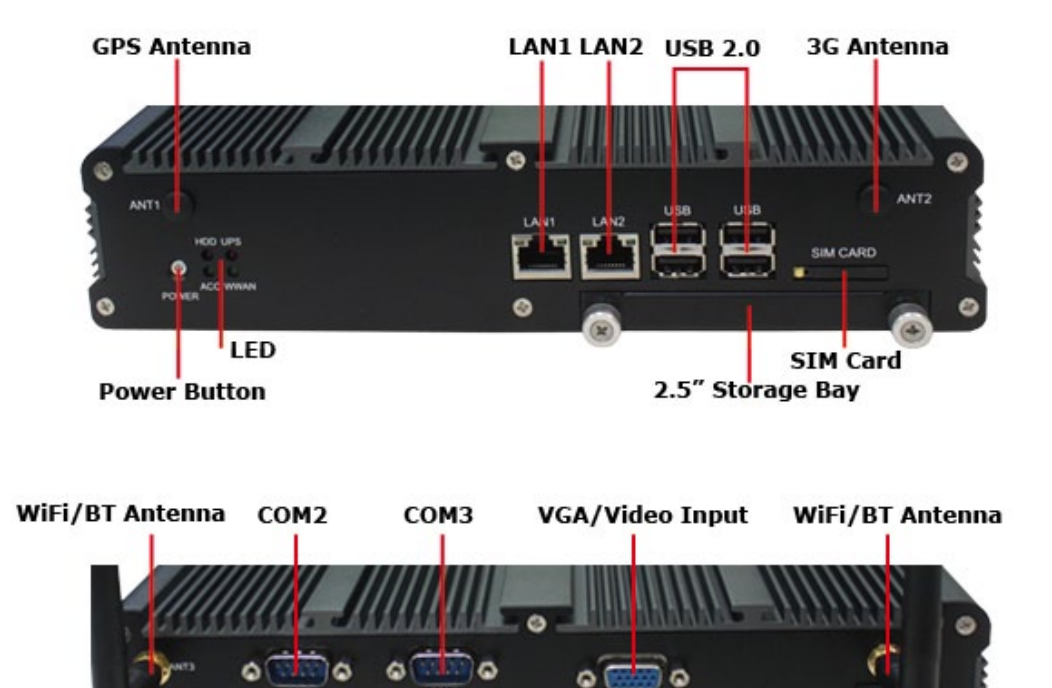

0 10

DVI-I

......

Digital I/O

FUSE

DC IN

## **4.2 Opening Chassis**

Step 1. Unscrew the six screws of the Back Cover as shown in the picture.

**Step 2.** Unscrew the six screws of the Front Panel as shown in the picture.

**Step 3.** Unscrew the six screws of the Rear Panel as shown in the picture.

Step 4. Open Top Cover as shown in the picture.

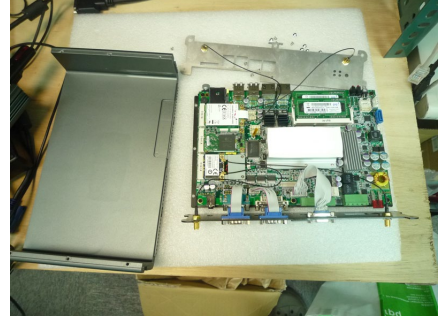

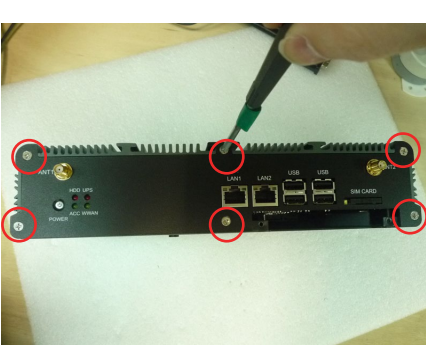

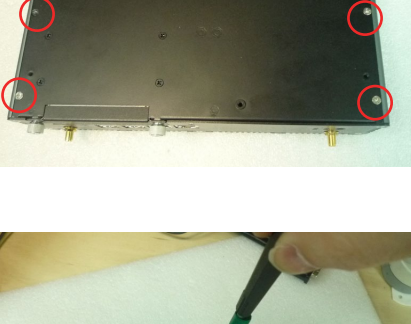

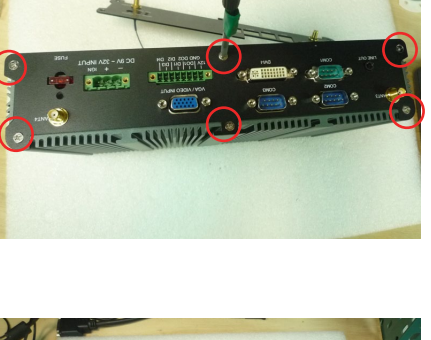

**Step 5.** You can see three connectors connect with mainboard as shown in the picture.

**Step 6.** Pull up the connector as shown in the picture.

Step 7. You can see Ipexs on the Mini PCIe module connectors as shown in the picture.

**Step 8.** Pull up the Ipexs as shown in the picture.

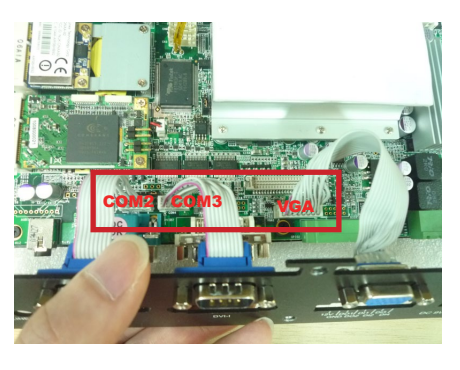

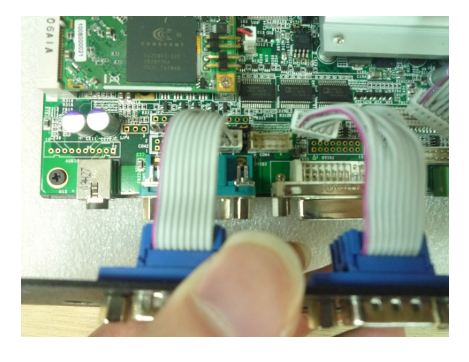

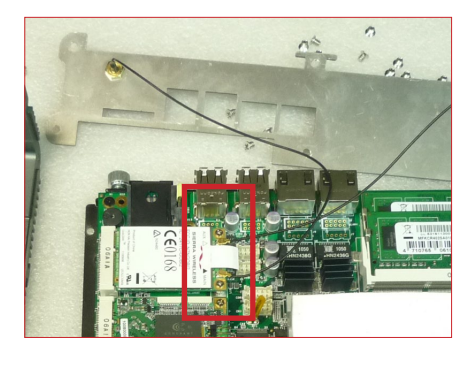

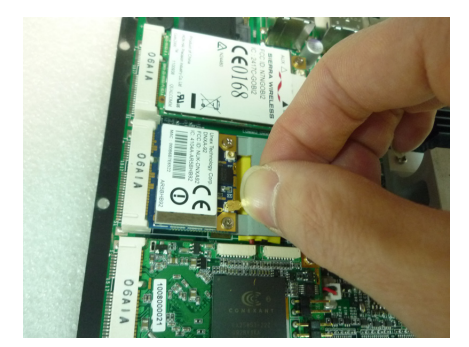

## ■ 4.3 Installing Memory

**Step 1.** Put Memory on this place as shown in the picture.

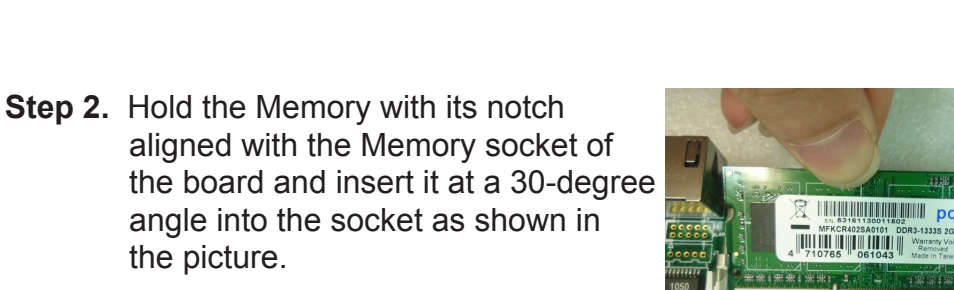

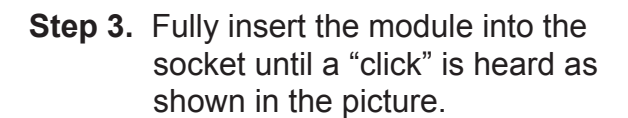

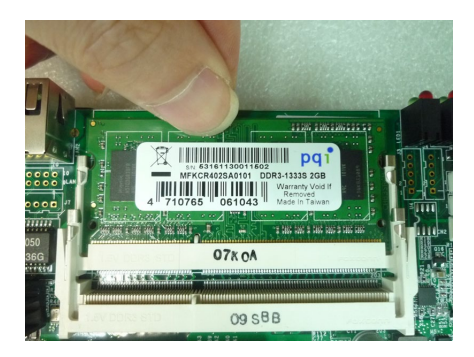

07x 0A

09 SBE

CE F©

07K 04

09 SBE

**Step 4.** Press down on the Memory so that the tabs of the socket lock on both sides of the module.

**Step 5.** Hold the Memory with its notch aligned with the Memory socket of the board and insert it at a 30-degree angle into the socket as shown in the picture.

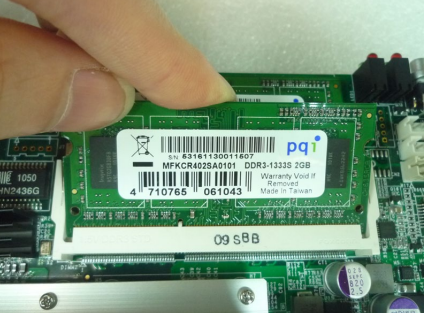

**Step 6.** Fully insert the module into the socket until a "click" is heard as shown in the picture.

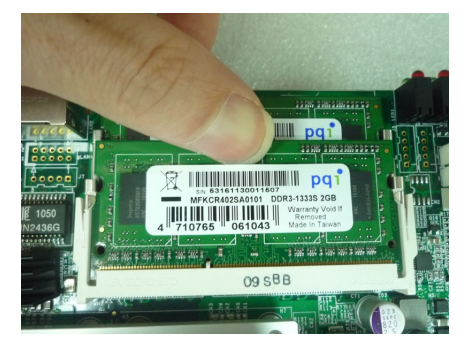

**Step 7.** Press down on the Memory so that the tabs of the socket lock on both sides of the module as shown in the picture.

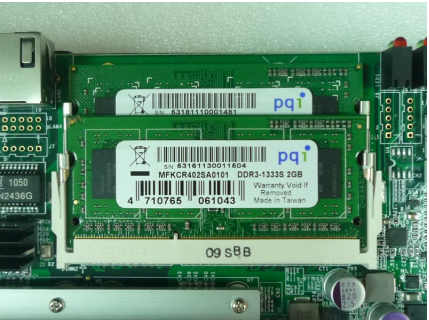

## ■ 4.4 Installing MINI PCIe Expansion Card (PCIe 1)

**Step 1.** Put MINI PCIe Expansion Card on this place as shown in the picture.

**Step 2.** Hold the Module with its notch aligned with the socket of the board and insert it at a 30 degree angle into the socket as shown in the picture.

**Step 3.** Screw two screws to the holder as shown in the picture.

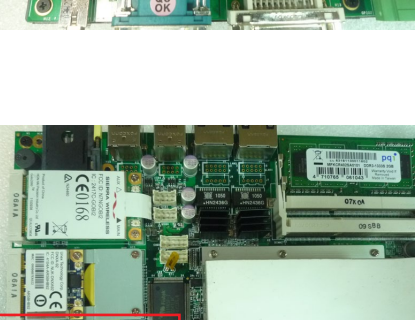

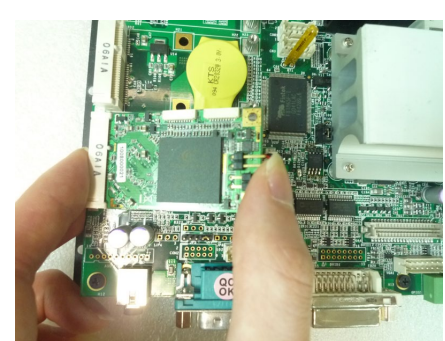

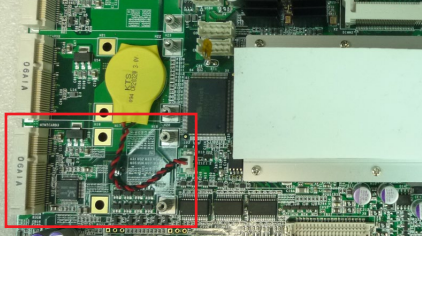

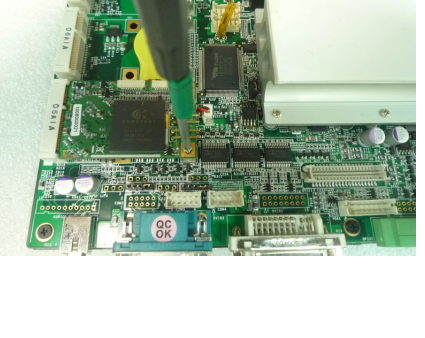

## English

## 4.5 Installing MINI PCIe Expansion Card (PCIe 2, Wifi Module)

Step 1. Put MINI PCIe Expansion Card on this place as shown in the picture.

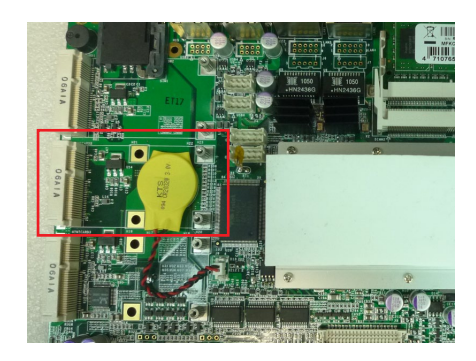

**Step 2.** Hold the Module with its notch aligned with the socket of the board and insert it at a 30 degree angle into the socket as shown in the picture.

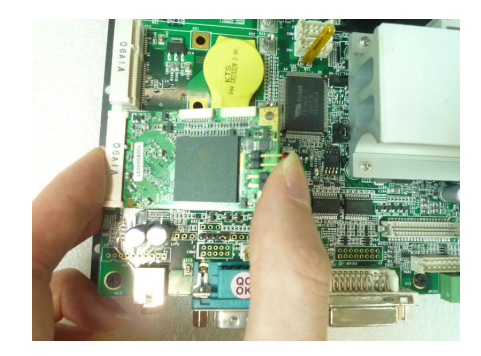

**Step 3.** Screw two screws to the holder as shown in the picture.

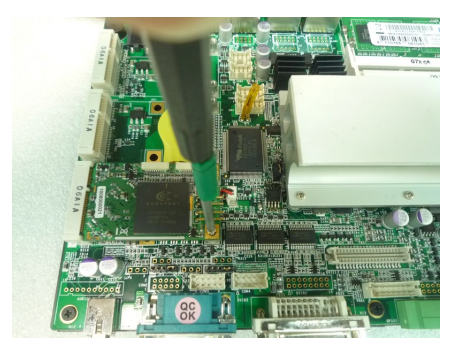

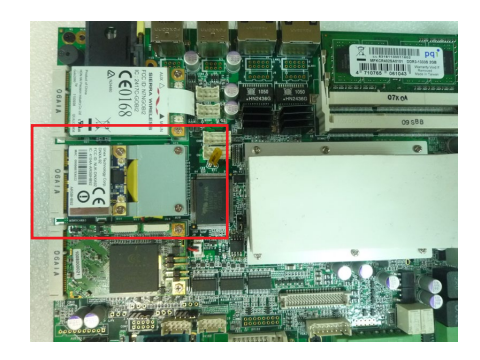

## ■ 4.6 Installing MINI PCIe Expansion (PCIe 3, 3G Module only)

**Step 1.** Put MINI PCIe Expansion Card on this place as shown in the picture.

Step 2. Hold the Module with its notch

shown in the picture.

aligned with the socket of the board and insert it at a 30

degree angle into the socket as

- **Step 3.** Screw two screws to the holder as shown in the picture.
  - as shown in the picture.

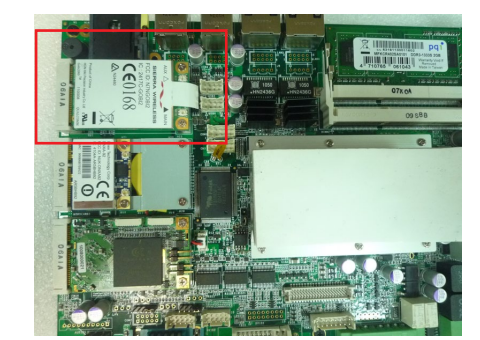

## ■ 4.7 Installing Internal Antenna Cable

**Step 1.** Take the SMA Connector and Plug into IO Panel as shown in the picture.

**Step 2.** Put the Washer into the SMA Connector as shown in the picture.

**Step 3.** Put the Oring to SMA Connector and tighten as shown in the picture.

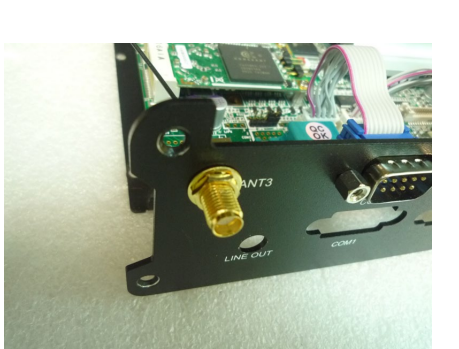

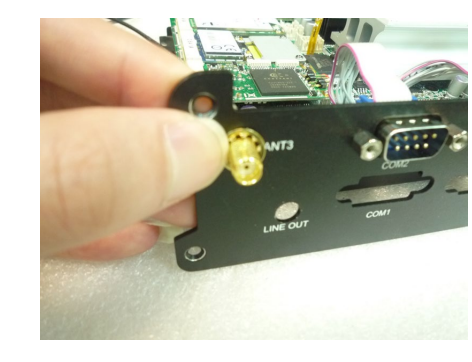

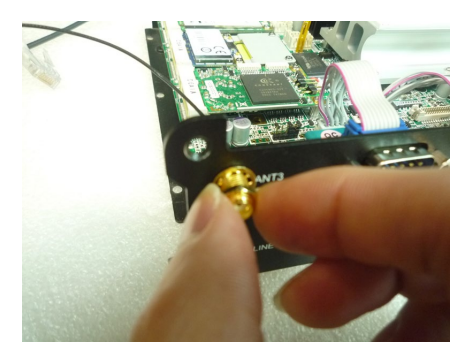

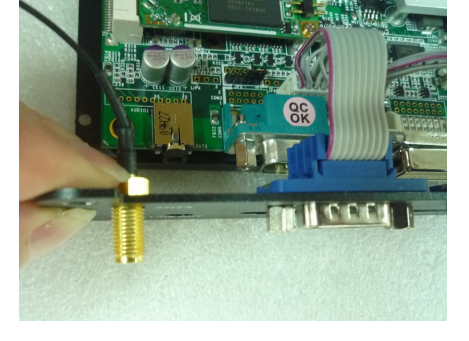

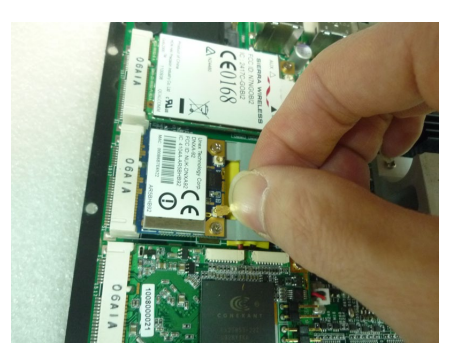

**Step 5.** Take the Ipex Connector and press on the wifi module as shown in the picture.(Wifi)

- **Step 6.** Take the Ipex Connector and press on the 3G module as shown in the picture. (3G)
- **Step 7.** Take the Ipex Connector and press on the GPS module as shown in the picture. (GPS, only support passive Antenna)

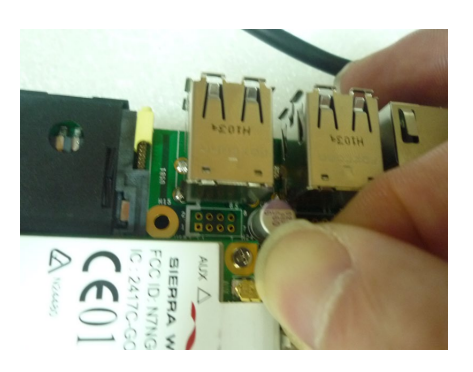

## ■ 4.8 Installing SIM Card

**Step 1.** Use thin stick to push the button as shown in the picture.

Step 2. Take the holder away from Ø/^^dÚÔË as shown in the picture.

**Step 3.** Put your SIM Card into the holder as shown in the picture.

**Step 4.** Take the SIM card holder and Insert it into the socket as shown in the picture.

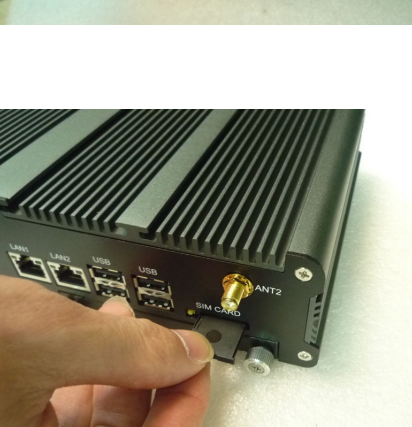

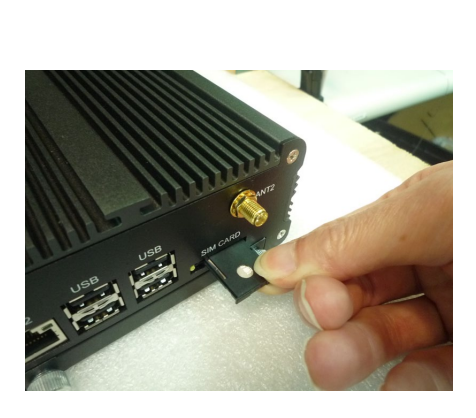

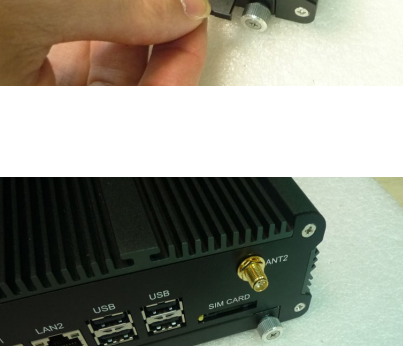

## ■ 4.9 Installing HDD

**Step 1.** Put the HDD into HDD Holder as shown in the picture.

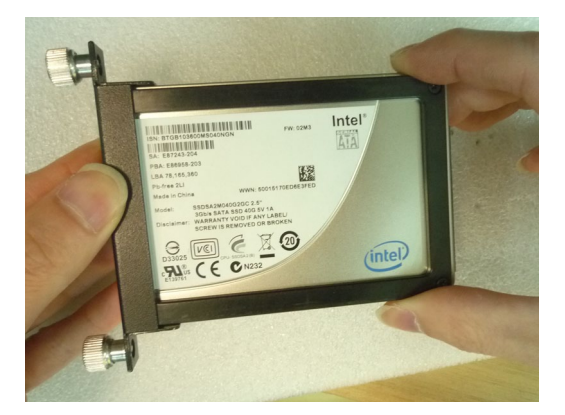

**Step 2.** Screw two screws on both side as shown in the picture.

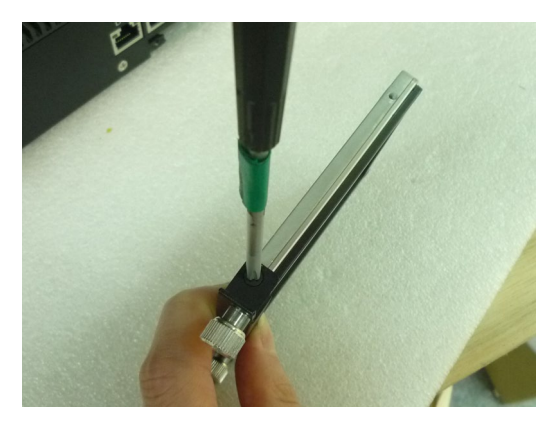

**Step 3.** Push the HDD Holder into the socket as shown in the picture.

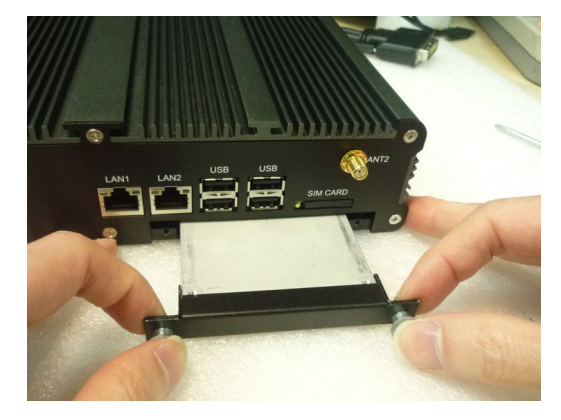

**Step 4.** Fully insert the HDD Holder into the socket until a "click" is heard as shown in the picture.

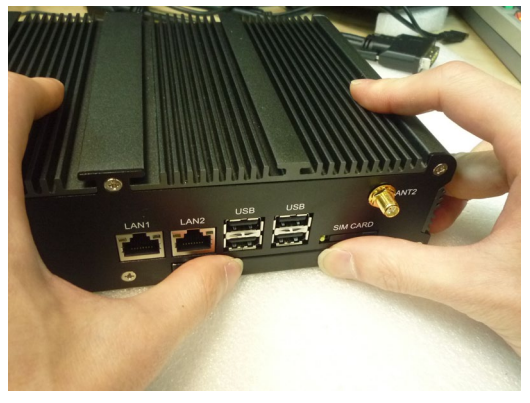

**Step 5.** Tighten to Storage Bracket screws as shown in the picture.

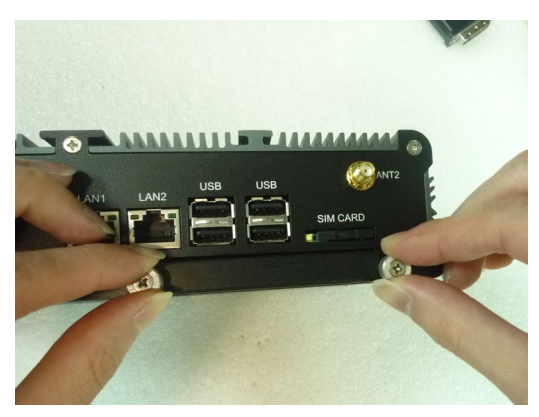

## (5) System Resources

### 5.1 Ignition Power Management Quick Guide

#### Startup/shutdown conditions from the IGNITION signal:

- IGNITION startup signal must be valid during 5 sec. (anti noise protection).
- IGNITION shutdown IGNITION signal must be inactive during 5 minutes, then PIC controller initiate Power Button signal (OS must be set to shutdown from the Power Button). It generate Main Button shutdown event and then goes to complete power off.

Typically the system can start only from IGNITION signal, because startup PIC controller is disconnected from the power source.

The system can be switched off from:

- Power IGNITION OFF signal.
- ACPI OS shutdown
- Power Button generate ACPI event (OS dependent).

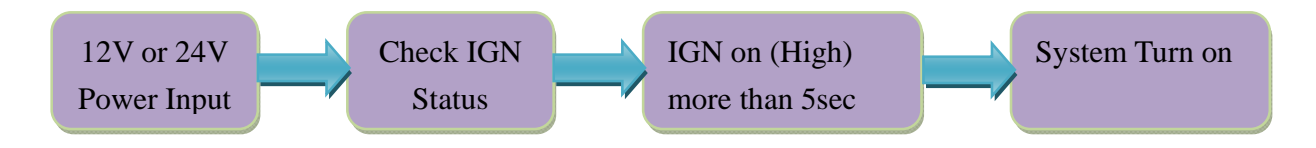

#### **Power Ignition Startup Procedure**

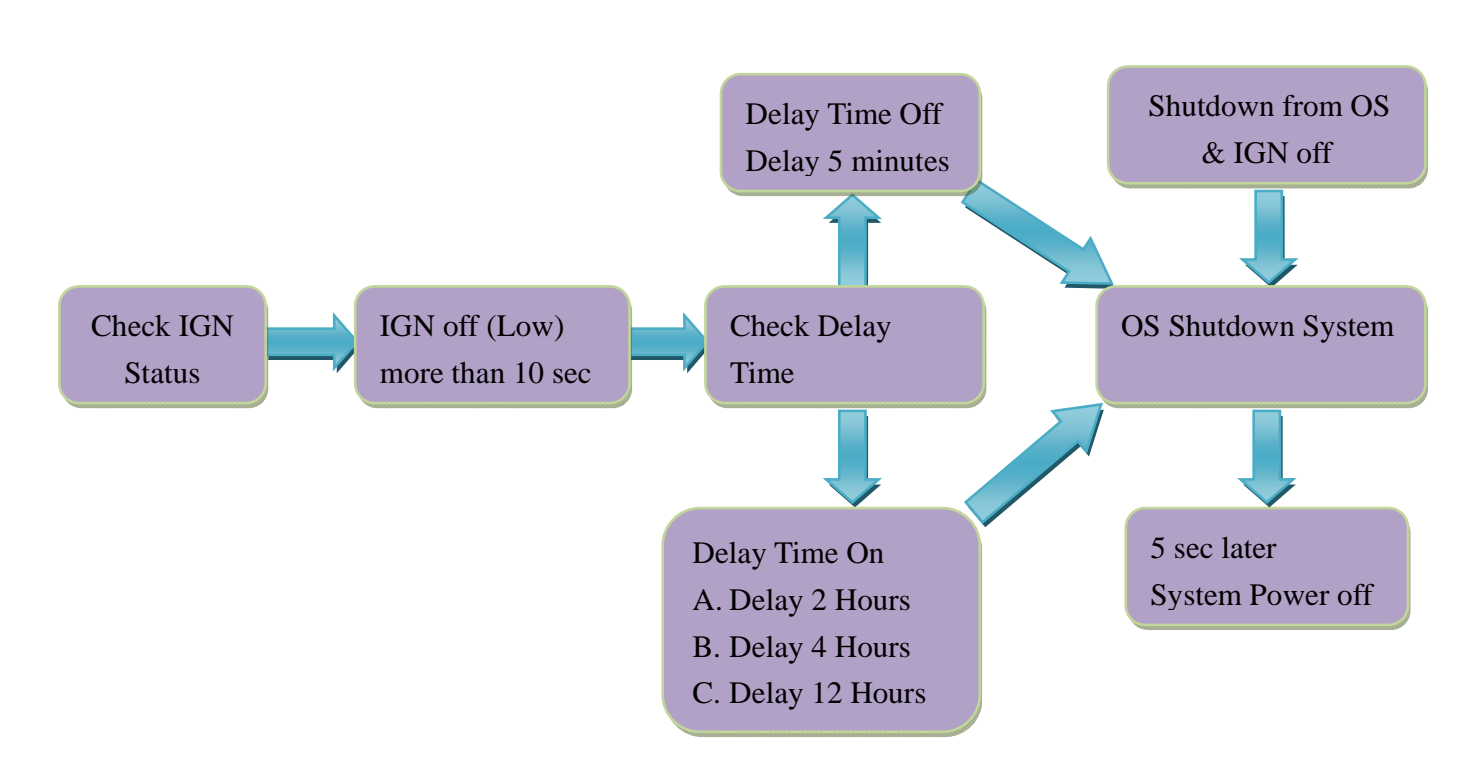

#### **Power Ignition Shutdown Procedure**

#### **Power Management**

- Power-off delay time is selectable by BIOS to disable and enable in 5 min / 2hr / 4hr / 12hr
- Ignition On/Off status detectable by SW
- If the ignition is off and the system is still on after 5 minutes, FleetPC-5 will shut down automatically.
- If the ignition is turned on again and the power-off delay is in progress, FleetPC-5 will cancel the delay function and will continue to operate normally.
- If the ignition is turned on again and the power-off delay ended, FleetPC-5 will shut down completely will power-on again automatically.

### 5.2 GPIO & Delay Time Setting

#### 5.2.1 GPIO, Delay Time and Ignition Control Register

The General Purpose I/O is an interface available on some devices. These can read digital signals from other parts of a circuit, or output to control other devices. At GPIO control register, the GPI is use to receive data, the GPO is set data to send.

I/O port: Read A2h / Write A1h

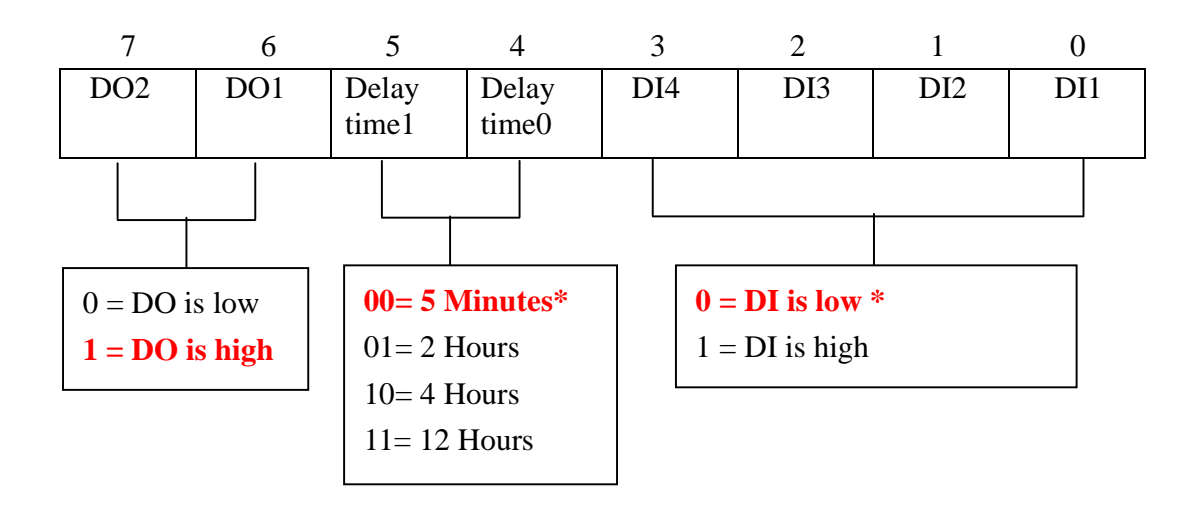

I/O port: D2h

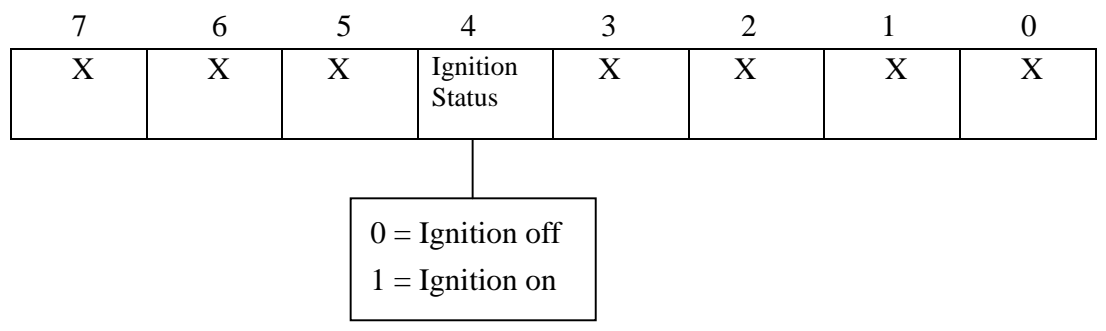

#### **Read Ignition Register & Example Code**

```
if (pFunc != IntPtr.Zero)
```

```
{
```

UInt32 PortVal;

SetPortValType SetPortVal = (SetPortValType)Marshal.GetDelegateForFunctionPointer(pFunc,

#### typeof(SetPortValType));

GetPortValType GetPortVal = (GetPortValType)Marshal.GetDelegateForFunctionPointer(pFunc, typeof(GetPortValType));

```
SetPortVal(0x4E, 0x87, 1); // Enter Super IO
SetPortVal(0x4E, 0x87, 1); // Enter Super IO
SetPortVal(0x4E, 0x07, 1); // Select Logic 7 for GPIO
SetPortVal(0x4F, 0x06, 1);
SetPortVal(0x4E, 0xD2, 1); // Ignition Status Register bit4
// Call WinIo to get value
bool Result1 = GetPortVal(0x4F, &PortVal, 1); // Read GPIO Status
SetPortVal(0x4E, 0xAA, 1); // exit PNP mode
```

#### 5.2.2 GPIO Programming Procedure

#### </// C# use Winio >

#### (1) Write Register & Example Code

```
IntPtr pFunc = GetProcAddress(hMod, "SetPortVal");
```

if (pFunc != IntPtr.Zero)

{

SetPortValType SetPortVal = (SetPortValType)Marshal.GetDelegateForFunctionPointer(pFunc,

```
typeof(SetPortValType));
```

```
SetPortVal(0x4E, 0x87, 1); // Enter Super IO
SetPortVal(0x4E, 0x87, 1); // Enter Super IO
SetPortVal(0x4E, 0x07, 1); // Select Logic 7 for GPIO
SetPortVal(0x4F, 0x06, 1); //
SetPortVal(0x4E, 0xA1, 1); // Set GPIO 5X Address
SetPortVal(0x4F, 0xF0, 1); // Set GPO 0~3 value = "0" means output is low
SetPortVal(0x4E, 0xAA, 1); // exit PNP mode
```

}

#### (2) Read Register & Example Code

```
if (pFunc != IntPtr.Zero)
```

{

UInt32 PortVal;

SetPortValType SetPortVal = (SetPortValType)Marshal.GetDelegateForFunctionPointer(pFunc, typeof(SetPortValType));

GetPortValType GetPortVal = (GetPortValType)Marshal.GetDelegateForFunctionPointer(pFunc, typeof(GetPortValType));

```
SetPortVal(0x4E, 0x87, 1); // Enter Super IO
SetPortVal(0x4E, 0x87, 1); // Enter Super IO
SetPortVal(0x4E, 0x07, 1); // Select Logic 7 for GPIO
SetPortVal(0x4F, 0x06, 1);
SetPortVal(0x4E, 0xA2, 1); // GPIO Status Register
// Call WinIo to get value
bool Result1 = GetPortVal(0x4F, &PortVal, 1); // Read GPIO Status
```

#### 5.2.3 WDT Setting

**I/O port:** 260 (base address) + 05h and 06h

#### 1 Watchdog Timer Control Register

The Watchdog Timer Control Register controls the WDT working mode. Write the value to the WDT Configuration Port. The following table describes the Control Register bit definition:

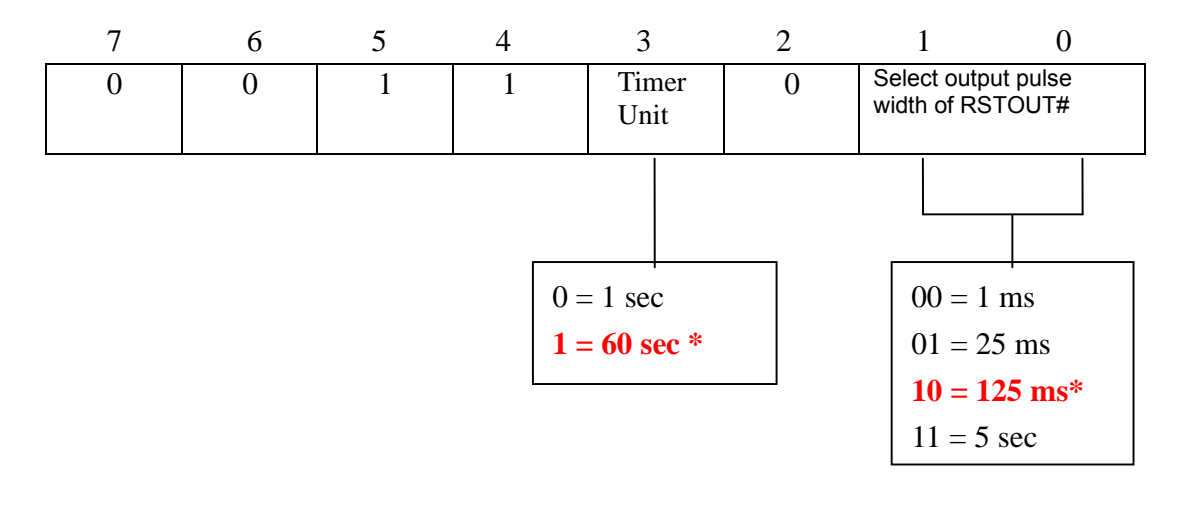

#### 7.9. Watchdog Timer Function

Watch dog timer is provided for system controlling. If time-out can trigger one signal to high/low level/pulse, the signal is depend on register setting.

The time unit has two ways from 1sec or 60sec. In pulse mode, there are four pulse widths can be selected (1ms/25ms/125ms/5sec). Others, please refer the device register description as below.

| Bit | Name        | R/W | Default | Description                                                                                               |
|-----|-------------|-----|---------|----------------------------------------------------------------------------------------------------|
| 7   | Reserved    | R   | 0       | Reserved                                                                                                  |
| 6   | WDTMOUT_STS | R/W | 0       | If watchdog timeout event occurs, this bit will be set to 1. Write a 1 to this<br>bit will clear it to 0. |

Watchdog Timer Configuration Register 1— base address + 05h

| 5   | WD_EN      | R/W | 0 | If this bit is set to 1, the counting of watchdog time is enabled.                                           |
|-----|------------|-----|---|----------------------------------------------------------------------------------------------------|
| 4   | WD_PULSE   | R/W | 0 | Select output mode (0: level, 1: pulse) of RSTOUT# by setting this bit.                                      |
| 3   | WD_UNIT    | R/W | 0 | Select time unit (0: 1sec, 1: 60 sec) of watchdog timer by setting this bit.                                 |
| 2   | WD_HACTIVE | R/W | 0 | Select output polarity of RSTOUT# (1: high active, 0: low active) by setting<br>this bit.                    |
| 1-0 | WD_PSWIDTH | R/W | 0 | Select output pulse width of RSTOUT#           0: 1 ms         1: 25 ms           2: 125 ms         3: 5 sec |

#### Watchdog Timer Configuration Register 2 — base address + 06h

| Bit              | Name    | R/W | Default | Description            |
|------------------|---------|-----|---------|------------------------|
| <mark>7-0</mark> | WD_TIME | R/W | 0       | Time of watchdog timer |

#### Watchdog PME Control Register — base address + 0Ah

| Bit             | Name           | R/W          | Default | Description                                                          |
|-----------------|----------------|--------------|---------|----------------------------------------------------------------------|
|                 |                |              |         | The PME Status.                                                      |
| 7               | WDT_PME        | R            |         | This bit will set when WDT_PME_EN is set and the watchdog timer is 1 |
|                 | _              |              |         | unit before time out (or time out).                                  |
| 0               |                | D.44         |         | 0: Disable Watchdog PME.                                             |
| 0               | WDI_PME_EN     | R/W          | U       | 1: enable Watchdog PME.                                              |
| <del>5</del> -1 | Reserved       |              |         | Reserved.                                                            |
| 0               | 0 WDOUT_EN R/W | DUT_EN R/W 0 | 0       | 0: disable Watchdog time out output via WDTRST#.                     |
| U               |                |              | /w/ 0   | 1: enable Watchdog time out output via WDTRST#.                      |

## 2 Watchdog Timer Programming Procedure (1) Example Code

```
private void button2_Click(object sender, EventArgs e)
{
    IntPtr pFunc = GetProcAddress(hMod, "SetPortVal");
    if (pFunc != IntPtr.Zero)
    {
    SetPortValType SetPortVal = (SetPortValType)Marshal.GetDelegateForFunctionPointer(pFunc,
typeof(SetPortValType));
    SetPortVal(0x266, 0x0A, 1); // Set watchdog timer value is 10
    SetPortVal(0x265, 0x32, 1); // Set watchdog timer unit is sec and enable watchdog
    // SetPortVal(0x265, 0x3A, 1); // Set watchdog timer unit is minuates and enable watchdog
    }
}
```

#### 5.3 Gobi2000 WWAN Module Application Note

Document Number: FleetPC-5-WWAN-01

- **1. EQUIPMENT REQUIREMENTS**
- 2. TEST SETUP
- 3. TEST
- 4. PASS/FAIL CRITERIA :

#### 1. EQUIPMENT REQUIREMENTS

- Sierra Wireless Gobi 2000.
- FETnet 3G SIM Card with HSDPA operation.

#### 2. TEST SETUP

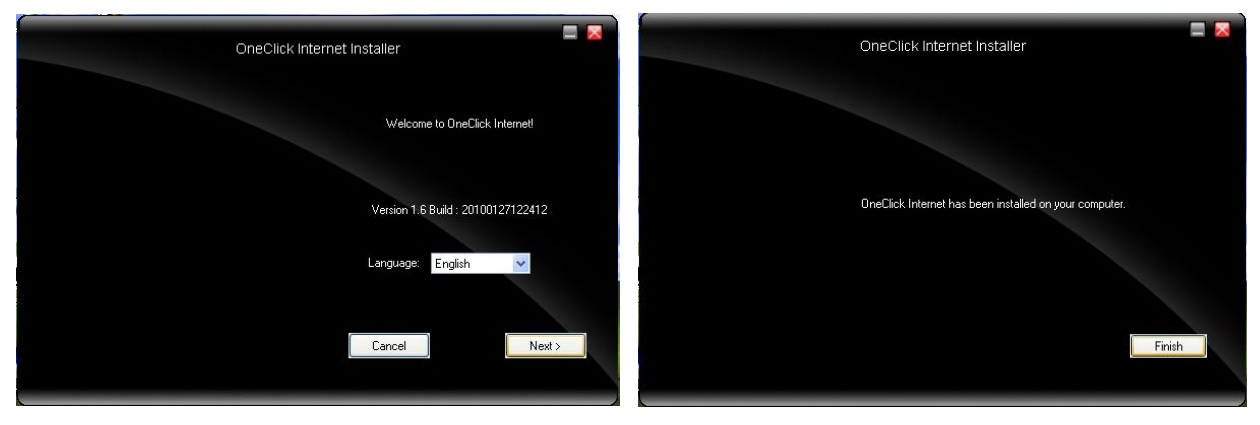

Figure 1: Install WWAN AP

Install WWAN AP and configure the EUT with the latest hardware and software. Place EUT in the test environment, and check the signal of the WWAN module should be as high as possible. Setup all appropriate test equipment for performing this test.

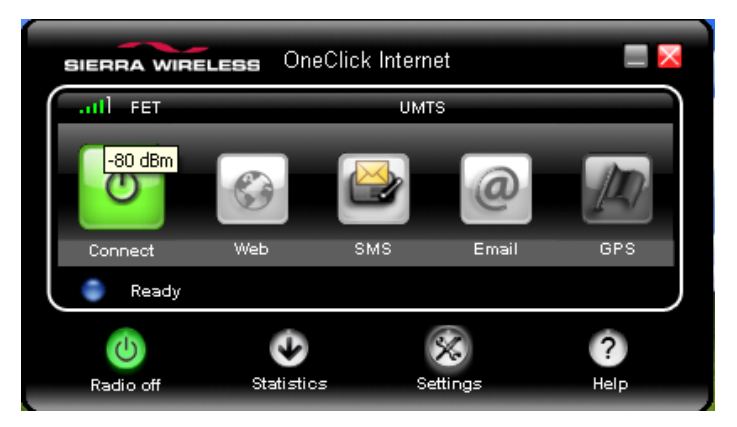

Figure 2: Signal of WWAN Module for UTMS Channels.

#### 3. TEST Procedure

Power-up the EUT until it has completed its boot up process. Place the EUT in building and check the UMTS/HSDPA signal intensity. Connect to Internet through UMTS/HSDPA channel. Check the link speed if bandwidth is 7.2Mbps. Download a 10Mbytes test file from Internet. Record the results from the link states. Make sure it has no any error while downloading.

| 🕹 Local Area Connection 3 Properties                                                                          | ? 🗙 | 🕹 Local Area Connectio | on 3 Status | ? 🗙       |
|----------------------------------------------------------------------------------------------------|-----|------------------------|-------------|-----------|
| General Advanced                                                                                              |     | General Support        |             |           |
| Connect using:                                                                                                |     | Connection             |             |           |
| 👜 Sierra Wireless Gobi 2000 Wireless H 🛛 Configure                                                            |     | Status:                |             | Connected |
|                                                                                                    | _   | Duration:              |             | 00:11:12  |
| This connection uses the following items:                                                                     |     | Speed:                 |             | 7.2 Mbps  |
|                                                                                                    |     | ~ Activity Set         | nt — 🚮 –    | Received  |
| Description<br>Allows your computer to access resources on a Microsoft<br>network.                            |     | Packets:               | کے۔<br>148  | 182       |
| Show icon in notification area when connected ✓ Notify me when this connection has limited or no connectivity |     | Properties Disa        | ble         |           |
| OK Can                                                                                                    | cel |                        |             | Close     |

Figure 3: Link Speed of WWAN Module for UMTS/HSDPA Channels.

| SIERRA WIRELE | <b>ss</b> OneClic | k Internet  |          |
|---------------|-------------------|-------------|----------|
| II FET        |                   | HSPA        |          |
|               | <b>6</b>          | 20          | <u>A</u> |
| Disconnect    | Web S             | SMS Email   | GPS      |
| Connected     |                   |             |          |
| ڻ<br>ا        | Ŷ                 | ×           | ?        |
| Radio off     | Statistics        | Settings    | Help     |
|               |                   |             |          |
| Data In:      | 1.80 MB           | Speed:      | 624 Kbps |
| Data Out:     | 226.2 KB          | Max. Speed: | 944 Kbps |
| Total:        | 2.02 MB           | Time:       | 0:06:15  |
|               |                   |             |          |

Figure 4: Link State of WWAN Module.

| File Download 🛛                                                                                                    |
|----------------------------------------------------------------------------------------------------|
| Do you want to open or save this file?                                                                                                    |
| Name: test_010m.zip<br>Type: Compressed (zipped) Folder, 10.0MB<br>From: <b>download.cds.hinet.net</b>                                                                             |
| <u>D</u> pen <u>S</u> ave Cancel                                                                                                    |
| While files from the Internet can be useful, some files can potentially harm your computer. If you do not trust the source, do not open or save this file. <u>What's the risk?</u> |
| Download complete                                                                                                    |
| Download Complete                                                                                                    |
| test_010m.zip from download.cds.hinet.net                                                                                                    |
| Downloaded: 10.0MB in 3 min 10 sec<br>Download to: C:\Documents and Settin\test_010m.zip<br>Transfer rate: 53.9KB/Sec                                                              |
| <u>Open Close</u>                                                                                                    |

Figure 5: Download Test File from Internet.

#### 4. PASS/FAIL CRITERIA :

PASS Criterion : The signal intensity item of the WWAN module must greater than 3 steps. And download test no any error.

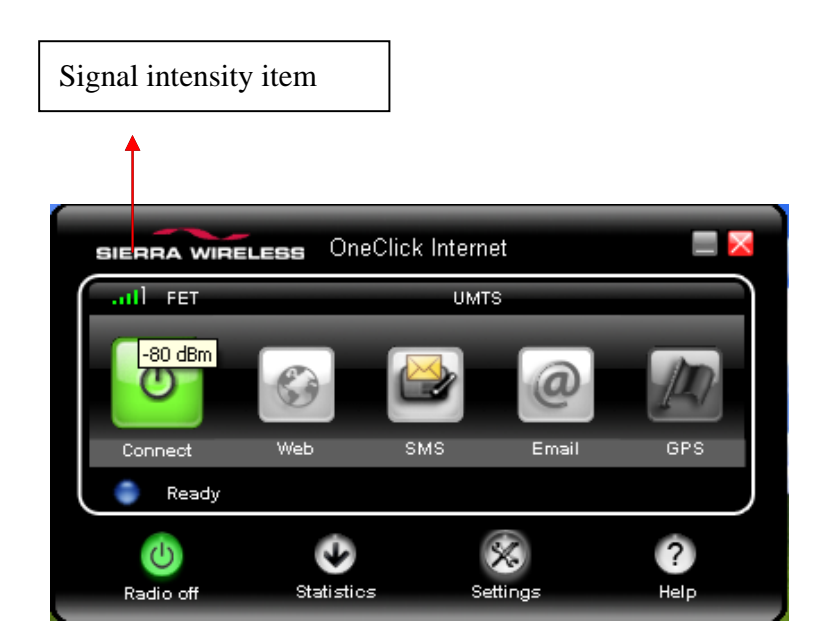

| Download complete                                                            |                                    |
|------------------------------------------------------------------------------|------------------------------------|
| Download Complete                                                            | Download complete and no any error |
| test_010m.zip from download.cds.hinet.net Downloaded: 10.0MB in 3 min 10 sec |                                    |
| Transfer rate: 53.9KB/Sec                                                    |                                    |
| <u>O</u> pen Open <u>F</u> older Close                                       |                                    |

#### 5.4 Gobi2000 GPS Module Application Note

Document Number: FleetPC-5-GPS-01

- **1. EQUIPMENT REQUIREMENTS**
- 2. TEST SETUP
- 3. TEST
- 4. PASS/FAIL CRITERIA :

#### 5. EQUIPMENT REQUIREMENTS

- Sierra Wireless Gobi 2000.
- FETnet 3G SIM Card with HSDPA operation.
- GPSview program.

#### 6. TEST SETUP

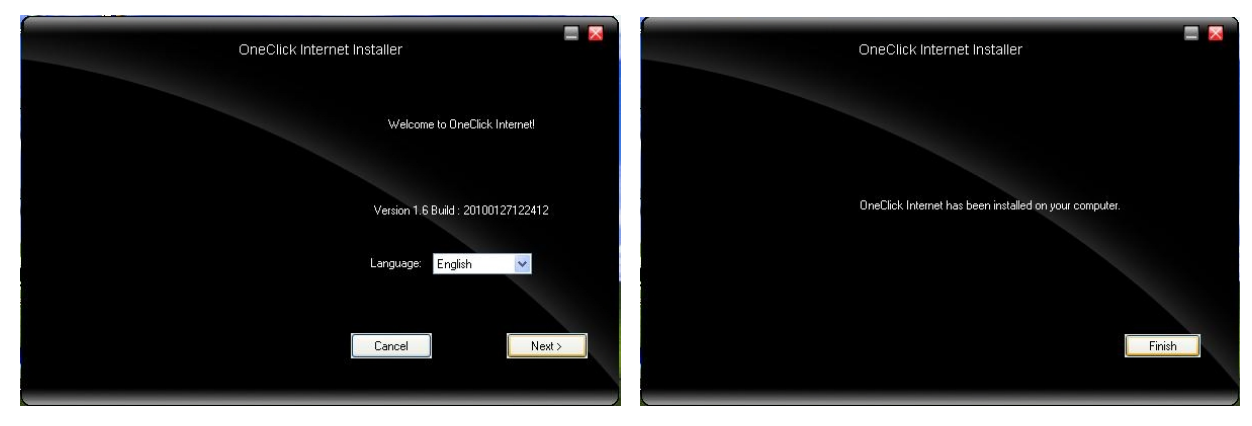

Figure 1: Install WWAN AP

Install WWAN AP and configure the EUT with the latest hardware and software. Place EUT in the test environment, and check the signal of the WWAN module should be as high as possible. Setup all appropriate test equipment for performing this test.

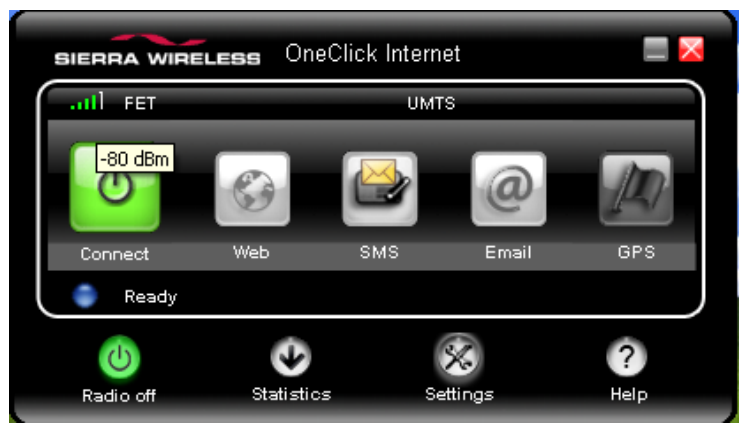

Figure 2: Signal of WWAN Module for UTMS Channels.

#### 7. TEST

Out door power-up the EUT until it has completed its boot up process. Place the EUT in building and check the UMTS/HSDPA and GPS signal intensity. Get GPS longitude and latitude; connect to Internet through UMTS/HSDPA channel. Check Google Maps and GPSview satellite set and fix time.

| 🕂 Local Area Connection 3 Properties 🛛 🔹 🛛                                                                       | 🕹 Local Area Connection 3 Status | ? 🗙        |
|----------------------------------------------------------------------------------------------------|----------------------------------|------------|
| General Advanced                                                                                                 | General Support                  |            |
| Connect using:                                                                                                   | Connection                       |            |
| 👺 Sierra Wireless Gobi 2000 Wireless H 🛛 Configure                                                               | Status:                          | Connected  |
|                                                                                                    | Duration:                        | 00:11:12   |
| This connection uses the following items:                                                                        | Speed:                           | 7.2 Mbps   |
|                                                                                                    | -Activity<br>Sent — 💽            | - Received |
| Allows your computer to access resources on a Microsoft<br>network.                                              | Packets: 148                     | 182        |
| Show icon in notification area when connected<br>✓ Notify me when this connection has limited or no connectivity | Properties Disable               |            |
| OK Cancel                                                                                                    |                                  | Close      |

Figure 3: Link Speed of WWAN Module for UMTS/HSDPA Channels.

| SIERRA WIRELE | <b>ss</b> OneClic | :k Internet |          |
|---------------|-------------------|-------------|----------|
| 1] FET        |                   | HSPA        |          |
| <b>U</b>      | <b>6</b>          | ≥ @         |          |
| Disconnect    | Web               | SMS Email   | GFC      |
| Connected     |                   |             |          |
| C             | Ŷ                 | ×           | ?        |
| Radio off     | Statistics        | Settings    | Help     |
|               |                   |             |          |
| Data In:      | 1.80 MB           | Speed:      | 624 Kbps |
| Data Out:     | 226.2 KB          | Max. Speed: | 944 Kbps |
| Total:        | 2.02 MB           | Time:       | 0:06:15  |
|               |                   |             |          |

Figure 4: Link State of WWAN Module.

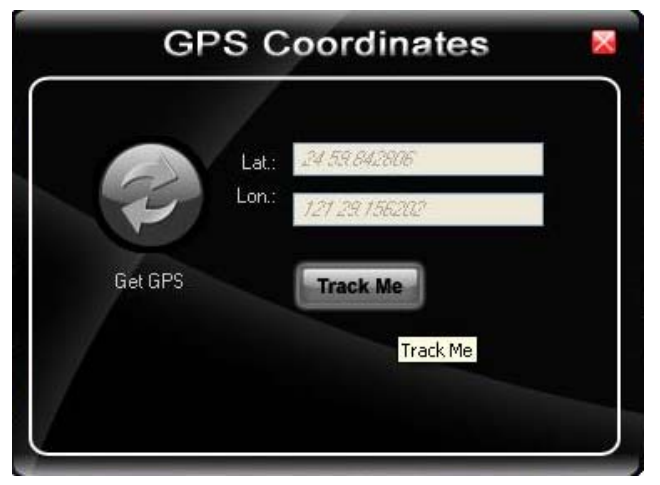

Figure 5: GPS longitude and latitude information.

| Image: Videos Maps   Veb Images   Videos Maps   Maps     Image: Videos     Image: Videos                                                                                                    | 24 59.842806,121 29.156202 - Google Maps - Window                                                                                                    | ws Internet Explorer            | - 7 🛛                                                                                                  |
|----------------------------------------------------------------------------------------------------|----------------------------------------------------------------------------------------------------|---------------------------------|----------------------------------------------------------------------------------------------------|
| File       Edit       View       Favorites       Tools       Help                                                                                                    | Comparison of the second second secon | 1,121%2029. 💌 🏍 🗙 🗔 Live Search | P -                                                                                                    |
| Favorites Suggested Sites * Free Hotmail Web Slice Gallery *          24 59.842806,121 29.156202 - Google Maps       Images Videos Maps News Shopping Gmail more *       Images Videos Maps News Shopping Gmail more *         Web Images Videos Maps News Shopping Gmail more *       Images Videos Maps News Shopping Gmail more *       Images New!   Help   Sign         Google maps       24 59.842806,121 29.156202       Search Maps       Sho         Find businesses, addresses and places of interest.       Images Videos Maps       Images Videos Maps                                                                                                    | ile Edit View Favorites Tools Help                                                                                                    |                                 |                                                                                                    |
| Web       Images       Videos       Maps       News       Shopping       Gmail       more       Images       New!       Help       Sign         Google       Maps       24 59.842806,121 29.156202       Search       Search       Shopping       Shopping         Get Directions       My Maps       Images       Images       Images       Images       Images       Search       Images       Shopping         Get Directions       My Maps       Images       Images                                                                                                    | 🍃 Favorites   🚕 🏉 Suggested Sites 👻 🙆 Free Hotmail 👩 Web                                                                                                    | b Slice Gallery 🔫               |                                                                                                    |
| Web       Images       Videos       Maps       News       Shopping       Gmail       more       Images       New!       Help       Sign         Google       maps       24 59.842806,121 29.156202       Search       Search       Shopping       Shopping       Shoping       Shopping       Shopping <th>24 59.842806,121 29.156202 - Google Maps</th> <th>🟠 • 🗟 · 🗆 🖶 •</th> <th>Page + Safety + Tools + 🕢 + 🎽</th> | 24 59.842806,121 29.156202 - Google Maps                                                                                                    | 🟠 • 🗟 · 🗆 🖶 •                   | Page + Safety + Tools + 🕢 + 🎽                                                                          |
| Google maps 24 59.842806,121 29.156202 Search Maps Sho<br>Find businesses, addresses and places of interest.                                                                                                    | <u>Web Images Videos Maps News Shopping Gmail m</u>                                                                                                    | <u>iore</u> 🔻                   | 👗 New!   <u>Help</u>   <u>Sign in</u>                                                                  |
| Get Directions My Maps « Print Send en Lin                                                                                                    | Google maps 24 59.842806,121 29.156202<br>Find businesses, addresses and pla                                                                                                    | aces of interest.               | Search Maps Show s                                                                                     |
|                                                                                                    | Get Directions My Maps                                                                                                    | «                               | ☐ Print ⊠ Send ∞ Link                                                                                  |
| Nore       Map       Satellite       Terrain         More       More       Map       Satellite       Terrain         Directions       Search nearby       Save to       more ▼         Selected businesses at this address:       Rd       Tatung       A         Rd       Cont       Cont       Cont       Cont       Cont         Done       One       Internet       A + € 100% ▼       100% ▼                                                                                                    |                                                                                                    | Rd + 1 @ 2010 Google - Map      | Map Satellite Terrain<br>建<br>路<br>Tatung<br>全 LiánChén9<br>建城路<br>data ©2010 Kingway - Terms of Use ℝ |
| 🚰 start 🖉 🧭 😂 RC1.6 🦉 19 - P 🔘 OneCli 🌈 24 59 🔇 🕲 🛃 📰 🖓 🖏 😓 🖎 😭 😂 11:15 A                                                                                                    | 🛃 start 💋 🥙 🔁 RC1.6 🛛 🙀 19 - P                                                                                                    | () OneCli 24 59                 | 5 <sup>00</sup> <b>\$ \$ \$ 5 5 5</b>                                                                  |

Figure 6: Link to Google Maps.

| 😫 Device Manager                                                                                                    | S Gps¥iew2.6.6 For Atmel                                                                                                    |          |
|----------------------------------------------------------------------------------------------------|----------------------------------------------------------------------------------------------------|----------|
| File Action View Help                                                                                                    | File(F) Set(S) AddFunc(A) Help(H)                                                                                                    |          |
|                                                                                                    | COM: COMB ColdStart Time To First Fix<br>Baue: ToPOD First Fix<br>32 Second                                                                                                    |          |
| <ul> <li>Keyboards</li> <li>Mice and other pointing devices</li> <li>Modems</li> <li>Sierra Wireless Gobi 2000 HS-USB Modem 9001</li> </ul>                                                     | OpenGPS         Itosetis#S         Worm Start         Time To Hotstart<br>Second         22         26         18         27         15           POS STATUS:         Pause         Time To Search GPS         05         05         09         09         09         09         09         09         09         09         09         09         09         09         09         09         09         09         09         09         09         09         09         09         09         09         09         09         09         09         09         09         09         09         09         09         09         09         09         09         09         09         09         09         09         09         09         09         09         09         09         09         09         09         09         09         09         09         09         09         09         09         09         09         09         09         09         09         09         09         09         09         09         09         09         09         09         09         09         09         09         09         09         09         09                                                                                                    |          |
|                                                                                                    | \$POXFI.072207 8,2469.870012, N,12129.148023, E;           \$GPVTG,nan,T,nan,M,D.0, N, D.0, K, A?23           \$GPFRMC.07207 8, 2469.870012, N, 12129.148024           \$GPFRSV4,1,16,0,96.035,44,15,22,063,42,26,48,3           \$GPFGSV4,2,16,27,54,053,718,65,340,36,24,54,2           \$GPFSV4,3,16,12,25,140,29,05,06,122,21,54,241                                                                                                    |          |
| Personal Identification Devices     Yorts (COM & LPT)     Jeuetooth Serial Port (COM4)     Jeuetooth Serial Port (COM5)                                                                         | SGF05X/44,15,20,,D1,,U3,,28,,71<br>SGF05A/24,75208,6,2459,870121,N,12129,148059,E,<br>SGE0X16 or p1 or p1 |          |
| <ul> <li>Communications Port (COM1)</li> <li>Sierra Wireless Gobi 2000 H5-USB Diagnostics 9001 (COM6)</li> <li>Sierra Wireless Gobi 2000 H5-USB NMEA 9001 (COM8)</li> <li>Processors</li> </ul> | 2010-03-5         D000/5         0.00m/s         25         01 0 3 28           Lon 1005340         Lat (00534)         A1+ (0051)         A1+ (0051)         A1+                                                                                                    | 21 30    |
| 🕀 🧐 Sound, video and game controllers                                                                                                    | File,Wpt(Name): Save0183 Save Wpt Sa                                                                                                    | ve Trace |

Figure 7: GPSview program test.

#### 8. PASS/FAIL CRITERIA :

#### **PASS Criterion :**

We must check two results. One is amount of satellite, and another one is the satellite set and fix time. The amount of satellite must exceed five satellites, and the intensity must exceed 30. The satellite set and fix time must be smaller than 60 sec.

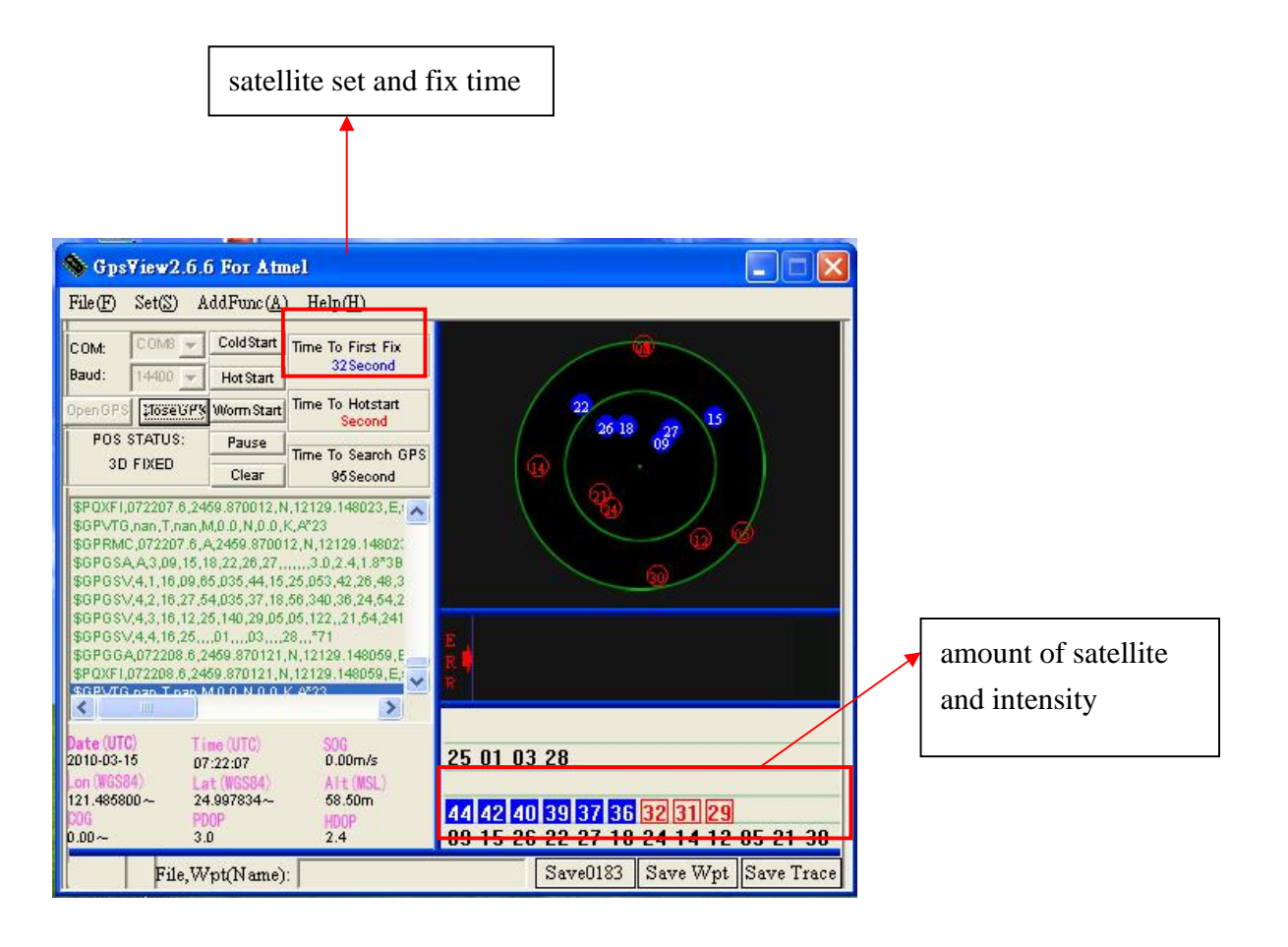

## (6) **BIOS**

## 6.1 Super IO Configuration

| Adva                                                                                                    | Aptio Setur<br>anced                                                              | ) Utility -              | Copyright                     | (C) | 2010 | American |
|----------------------------------------------------------------------------------------------------|-----------------------------------------------------------------------------------|--------------------------|-------------------------------|-----|------|----------|
| Super IO Co                                                                                                    | onfiguration                                                                      |                          |                               |     |      |          |
| GPIO & Dela<br>GPO2<br>GPO3<br>Power off C                                                                                               | ay Time Configu<br>Delay Time                                                     | ration                   | [High]<br>[High]<br>[Disabled | נו  |      |          |
| <ul> <li>Serial Port</li> <li>Serial Port</li> <li>Serial Port</li> <li>Serial Port</li> <li>Serial Port</li> <li>Serial Port</li> </ul> | 0 Configurati<br>1 Configurati<br>2 Configurati<br>3 Configurati<br>4 Configurati | .on<br>.on<br>.on<br>.on |                               |     |      |          |

#### Select Serial Port Mode

| Aptio Setup Ut<br>Advanced                                                                                                | ility – Copyright (C) 2010 American                     |
|----------------------------------------------------------------------------------------------------|---------------------------------------------------------|
| Super IO Configuration                                                                                                    |                                                         |
| GPIO & Delay Time Configurat<br>GPO2<br>GPO3<br>Power off Delay Time                                                      | ion<br>[High]<br>[High]<br>[Disabled]                   |
| <ul> <li>Serial Port 0 Configuration</li> <li>Serial Port 1 Configuration</li> </ul>                                      |                                                         |
| <ul> <li>Serial Port 2 Configuration</li> <li>Serial Port 3 Configuration</li> <li>Serial Port 4 Configuration</li> </ul> | Serial Port RS232/422/485 Co<br>RS232<br>RS422<br>RS485 |
|                                                                                                    | 4                                                       |

Select Power off delay time

| Aptio Setup Utilit                                                                                                    | y – Copyright (C) 2010 American                             |
|----------------------------------------------------------------------------------------------------|-------------------------------------------------------------|
| Super IO Configuration                                                                                                    |                                                             |
| GPIO & Delay Time Configuration<br>GPO2<br>GPO3<br>Power off Delay Time                                                                                                    | [High]<br>[High]<br>[Disabled]                              |
| <ul> <li>Serial Port 0 Configuration</li> <li>Serial Port 1 Configuration</li> <li>Serial Port 2 Configuration</li> <li>Serial Port 3 Configuration</li> <li>Serial Port 4 Configuration</li> </ul> | Power off Delay Time<br>Disabled<br>02Hrs<br>04Hrs<br>12Hrs |
|                                                                                                    |                                                             |

## (7) Packing List

## 7.1 Packing List

| Item      | Part Number   | Module Name                   |
|-----------|---------------|-------------------------------|
| 1         | 663200001000  | FleetPC-5-T56N/2GB            |
| 2         | 370832001100  | FleetPC-5 Mount Bracket       |
| 3         | 351102040110  | Screw I Type M2*4L ISO NI     |
| 4         | 351103040250  | Screw F Type M3*4             |
| 7 '"""""" | "324610088661 | CABLING PHOENIX CON MALE 8PIN |
|           |               |                               |
|           |               |                               |

## Optional

| Memory   | 514001105300 | APACER   | APACER 1GB SO-DIMM DDR3 1333 204pin           |
|----------|--------------|----------|-----------------------------------------------|
|          |              |          | SODIMM 78.02GC6.420 (EL)                      |
| Memory   | 514002105000 | PQI      | APACER 2GB SO-DIMM DDR3 1333 204pin           |
|          |              |          | SODIMM (HY)                                   |
| HDD      | 521340012200 | WD       | 160GB SATA HDD / 5400/8MB/12ms , 9.5mm        |
|          |              |          | WD1600BEVT                                    |
| HDD      | 521370012200 | WD       | 320GB SATA HDD / 5400/8MB/12ms , 9.5mm        |
|          |              |          | WD3200BEVT                                    |
| 2.5" SSD | 522130012030 | APACER   | 8GB SSD (SLC Type) AP-SAFD254QA008GS-HT       |
| 2.5" SSD | 523400002000 | Intel    | 40GB SSD (MLC Type) X25V                      |
|          |              |          | SSDSA2MP040G2K5                               |
| 2.5" SSD | 523410002000 | Intel    | 80GB SSD (MLC Type) SSDSA2MH080G2K5           |
| 2.5" SSD | 523340002000 | Intel    | 160GB SSD (MLC Type) SSDSA2MH160G2K5          |
| SATA DOM | 534002150400 | APACER   | 2GB SATA DOM(SLC Type) 7P/270D                |
|          |              |          | AP-SDM002G8LASS-J                             |
| SATA DOM | 534004150400 | APACER   | 4GB SATA DOM(SLC Type)                        |
|          |              |          | 7P/270D AP-SDM004G8LADS-KS                    |
| SATA DOM | 534008150400 | APACER   | 8GB SATA DOM(SLC Type)                        |
|          |              |          | 7P/270D AP-SDM008G8LASS-KT                    |
| 3G / GPS | 573000011090 | Gobi2000 | HSPA/UMTS -800/850/900/1900/2100MHz           |
|          |              |          | Quad-band                                     |
|          |              |          | EDGE/GPRS/GSM -850/900/1800/1900MHz           |
|          |              |          | Dual-band EV-DO/CDMA –800/1900MHz             |
|          |              |          | GPS is Standalone, gpsOne XTRA assistance for |
|          |              |          | enhanced standalone GPS performance,          |
|          |              |          | MS-based assisted (support varies based on    |
|          |              |          | network carrier)                              |
|          |              |          |                                               |

| WiFi /BT     | 570802090040 | QCOM       | Ralink(RT3090BC4) 1X1 802.11n, Wireless Lan<br>and CSR Bluecore4 Bluetooth2.1+EDR (Microsoft<br>in-box driver, profiles;Motorola profiles) / software<br>upgradable to BT3.0+HS(Motorola) Combo Mini<br>Card |
|--------------|--------------|------------|----------------------------------------------------------------------------------------------------|
| WiFi         | 570802010062 | QCOM       | Ralink 802.11b/g/N, 2T2R,(DSS-3000)<br>Mini PCIe                                                                                                    |
| Battery Kits | 221401280000 | CarTFT.com | Neosonic-Polymer 800mAH 3S1P Battery kit for<br>FleetPC-4                                                                                                    |
| OS           | 972009720000 | Microsoft  | Windows Embedded Standard 2009 (Windows XP Embedded)                                                                                                    |
| OS           | 970022730000 | Microsoft  | Windows® 7 Professional for Embedded Systems x32/x64 (1-2 CPU) (ESD)                                                                                                    |